# PCXZ Fuel Control Systems

## Installation Guide

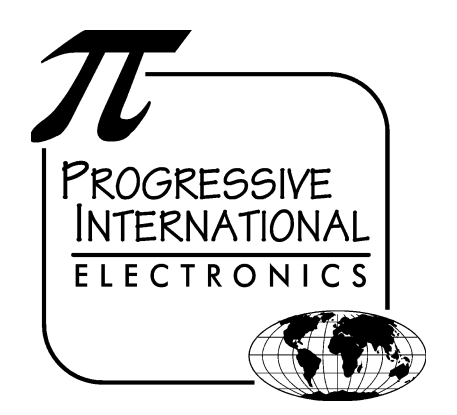

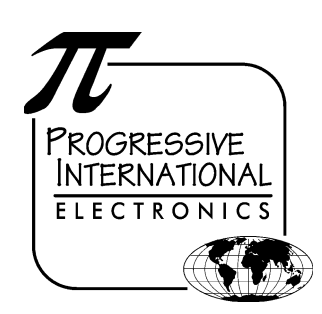

1106 Great Falls Court, Suite G Knightdale, NC 27545 Phone 919 266-4442 • Fax 919 266-4588 www.pie-corp.com

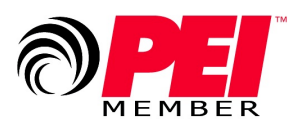

© Copyright 2005 Progressive International Electronics

## PCXZ Fuel Control Systems Installation Guide CONTENTS

| System Installation                                             |
|-----------------------------------------------------------------|
| System Installation Warnings                                    |
| System Evaluation                                               |
| System Installation Checklist                                   |
| System Installation Requirements                                |
| Description of PCXZ Equipment                                   |
| PCXZ Installation                                               |
| Diagram: PCXZ Connector/Jumper Layout                           |
| Dispenser & Reader Specific Installation                        |
| Gilbarco Electronic Dispenser                                   |
| Listing: Gilbarco DBoxes                                        |
| Diagram: Current Loop Configurator Voltage Jumper Selection     |
| Diagram: PCXZ to Gilbarco Electronic Dispenser                  |
| Gilbarco CRIND                                                  |
| Diagram: PCXZ to Gilbarco Electronic Dispenser/CRIND            |
| Wayne/Dresser Electronic Dispenser                              |
| Diagram: PCXZ to Wayne/Dresser Electronic Dispenser             |
| Diagram: Wayne/Dresser DBox Connection Guide                    |
| Wayne/Dresser CAT                                               |
| Diagram: PCXZ to Wayne/Dresser Electronic Dispenser/CAT         |
| Diagram: PIE's DBox for Wayne/Dresser CAT                       |
| Tokheim Electronic Dispenser                                    |
| Diagram: PCXZ to Tokheim 67 DBox15                              |
| Diagram: PCXZ to Tokheim 98/94 Power Center                     |
| Diagram: Tokheim Configurator Board Emergency Relay Jumper      |
| Tokheim DPT                                                     |
| Diagram: PCXZ to Tokheim Dispenser/DPT                          |
| Schlumberger Electronic Dispenser 18                            |
| Diagram: PCXZ to Schlumberger Electronic Dispenser              |
| Schlumberger Electronic Dispenser Option 98 Programming Example |
| Schlumberger CardScan                                           |
| Diagram: PCXZ to Schlumberger Electronic Dispenser/CardScan     |
| Kraus Electronic Dispenser                                      |
| Diagram: PCXZ to Kraus Electronic Dispensers                    |
| Diagram: Kraus Configurator Board                               |
| Diagram: Kraus Dispenser Head Layout                            |
| Bennett Electronic Dispenser                                    |
| Diagram: PCXZ to Bennett Electronic Dispensers                  |
| Diagram: Bennett Connector Layout                               |

| Tatsuno Electronic Dispenser                         | 0 |
|------------------------------------------------------|---|
| Diagram: PIE RS485 DBox Connections                  | 0 |
| Diagram: PCXZ to Tatsuno Electronic Dispensers       | 1 |
| Nuovo Pignone Electronic Dispenser                   | 2 |
| Diagram: PIE RS485 DBox Connections                  | 2 |
| Diagram: PCXZ to Nuovo Pignone Electronic Dispensers | 3 |
| Diagnostics                                          | 4 |
| PCXZ Internal Diagnostics                            | 4 |
| Diagram: PCXZ Diagnostic Port Location               | 4 |
| Dispenser Control Center Demo Test Program           | 5 |
| Command Structure for Downloading                    |   |
| PCXZ Downloadable Controllers                        | 8 |
| PCXZ General Diagnostics                             | 0 |
| General Testing Procedures                           | 0 |
| Preparation for Tech Support Calls                   | 2 |
| Gilbarco                                             | 3 |
| Wayne/Dresser                                        | 4 |
| Tokheim                                              | 5 |
| Schlumberger                                         | 6 |
| Kraus                                                | 7 |
| Bennett                                              | 7 |

### PCXZ HISTORY OF DOCUMENTATION CHANGES & REVISIONS

Version 1.0 — June 1997 Version 1.1 — October 1997 (preliminary release) Version 2.0 — January 1999 Version 3.0 — November 1999 Version 4.0 — July 2001 Version 4.1 — February 2004 Added Kraus software levels Deleted Gasboy Added Tatsuno Added Nuovo Pignone Version 4.2 — April 2005 Added missing document

#### PURPOSE OF THIS DOCUMENT

This manual contains instructions for installation of the PCXZ Fuel Control System to electronic fuel dispenser computers and to peripheral equipment such as the point of sale terminal (POS).

Instructions for installing or servicing electronic fuel dispensers and POS terminals are not included. For more detail on any product not manufactured by PIE, or for PIE's own distribution box, always refer to that product's accompanying documentation.

#### NOTICE

Progressive International Electronics reserves the right to revise and improve this document as required. This publication details our Fuel Control Systems at this time, and may not accurately describe these products at all times in the future. Specifications are subject to change without notice.

#### PATENTS

Progressive International Products are manufactured or sold under one or more of the following U.S. patents.

| 5,790,410 | 5,663,887 | 5,361,216 |
|-----------|-----------|-----------|
| 5,831,861 | 5,557,529 | 5,270,943 |
| 5,694,326 | 5,394,336 | 5,108,742 |

#### COPYRIGHT

Copyright © 2004 Progressive International Electronics, Inc. All rights reserved. No part of this publication may be reproduced, stored in a retrieval system or transmitted, in any form or by any means, electronic, mechanical, photocopying, recording, or otherwise, without the prior written permission of Progressive International Electronics, Inc.

All brands or product names are trademarks or registered trademarks of their respective companies.

## PCXZ WARRANTY

Progressive International Electronics, Inc. (PIE) warrants to the Purchaser of the PCC fuel control equipment manufactured by PIE against defects in material or workmanship for 1 (one) year from date of shipment. Seller will replace or repair defective parts or issue credits to the Purchaser's account in accordance with the following Conditions of Warranty.

#### Conditions of Warranty

- Credit will be applied only when defective parts are received and inspected. An Return Merchandise Authorization (RMA) number must be obtained before returning defective goods to PIE.
- Decisions to repair or replace defective equipment are solely at the discretion of PIE.
- When parts shipments are made prior to receiving required warranty request and defective parts, they will be billed to the Purchaser.
- In all cases, approved warranty requests will be expedited by issuing the appropriate credit to the Purchaser's account or shipping replacement parts.
- Credits will not be issued for parts and no cash refunds for warranty credits will be made.
- All components and parts must be returned to the factory prepaid and, in turn, replacement components and parts will be returned prepaid by the factory.
- PIE's warranty applies only if the equipment has been installed and used in accordance with PIE's instructions. Warranty is void if any unauthorized alteration or addition has been made to the equipment or if it has been subject to damage caused by abuse, act of nature, misapplication, accident or improper operation.
- PIE's liability for any damages, including contribution and indemnification, arising out of or in any way connected with the supplying of the equipment or its use, shall not in any case exceed the cost of repair of the equipment as herein provided. Upon expiration of the warranty, all such liability, as well as any other liability, shall terminate.
- Nothing contained herein shall make the Purchaser, its agents or employees, an agent or representative of PIE, and PIE assumes no responsibility of any act, omission, representation or warranty by the Purchaser or anyone else except as expressly stated herein.
- The final decision as to the validity of any claims arising under the warranty shall be determined solely by PIE.

The foregoing warranty is in lieu of all other warranties, expressed or implied, including, but not limited to, the implied warranties of merchantability and fitness for a particular purpose which exceed the aforesaid obligations and are hereby disclaimed and excluded by Progressive International Electronics.

## **PCXZ** EXPLANATION OF DOCUMENT STANDARDS

The following documentation standards are applied throughout this document.

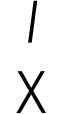

Comments are noted in *italics*.

Variable data formats are represented by X(s).

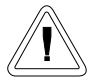

Electrical hazards and other warnings are indicated with this caution sign.

These abbreviations are used.

- DBox Distribution box either dispenser manufacturer's or Progressive International Electronics'
- MPD Multiple product dispenser
- PC Personal computer
- PCXZ PIE's Fuel Control System (referred to as PIE Product in diagrams)
- PIE Progressive International Electronics, Inc.
- POS Point of sale terminal
- SPD Single product dispenser

## NOTES PERTAINING TO INSTALLATION SITE

| <br>                                      | <br> |
|-------------------------------------------|------|
|                                           |      |
|                                           |      |
|                                           |      |
| <br>                                      | <br> |
|                                           |      |
|                                           |      |
| <br>                                      | <br> |
|                                           |      |
|                                           |      |
|                                           |      |
|                                           | <br> |
|                                           |      |
|                                           |      |
|                                           |      |
| <br>                                      | <br> |
|                                           |      |
|                                           |      |
| <br>                                      | <br> |
|                                           |      |
|                                           |      |
|                                           |      |
| <br>                                      | <br> |
|                                           |      |
|                                           |      |
|                                           |      |
|                                           | <br> |
|                                           |      |
|                                           |      |
| <br>                                      | <br> |
|                                           |      |
|                                           |      |
|                                           |      |
| <br>                                      | <br> |
|                                           |      |
|                                           |      |
|                                           |      |
|                                           |      |
|                                           |      |
|                                           |      |
|                                           |      |
|                                           |      |
| <br>· · · · · · · · · · · · · · · · · · · |      |
|                                           |      |
|                                           |      |
| <br>                                      | <br> |
| <br>                                      | <br> |
|                                           |      |
|                                           | <br> |
|                                           | <br> |
|                                           |      |
|                                           |      |
|                                           |      |
|                                           |      |
|                                           |      |
|                                           |      |
|                                           |      |
|                                           |      |
|                                           |      |
|                                           |      |
|                                           |      |
|                                           |      |
|                                           |      |
|                                           |      |
|                                           |      |
|                                           |      |
|                                           |      |
|                                           |      |
|                                           |      |
|                                           |      |
|                                           |      |
|                                           |      |
|                                           |      |
|                                           |      |
|                                           |      |
|                                           |      |
|                                           |      |
|                                           |      |
|                                           |      |
|                                           |      |
|                                           |      |
|                                           |      |

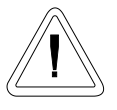

System Installation System Installation Warnings

Safety hazards are inherent with all electrical equipment. Standard precautions must be taken at all times during installation and operation of the PCXZ systems. In addition to normal electrical precautions, the following points should be noted during installation.

- Installation must comply with National Electrical Code, as well as Federal, State/Provincial, Local, and all applicable codes.
- High voltages are present in the PCXZ components, as well as the equipment to which it is attaching. To prevent personal injury or equipment damage, disconnect all power before proceeding with installation.
- PCXZ equipment must be installed in nonvolatile, noncombustible, nonexplosive areas. The main box must be protected from severe vibration, extreme temperatures and excessive humidity.
- All PCXZ peripheral equipment must be installed in nonhazardous locations and must be ULlisted, using standard RS232 communication.

#### For Use in USA

Installation of the PCXZ fuel control system must comply with the requirements of the National Electrical Code (NFPA 70), the Automotive and Marine Station Code (NFPA 30A), and all Federal, State, Local, and applicable safety codes.

#### For Use in Canada

Installation of the PCXZ fuel control system must comply with the requirements of the Canadian Electrical Code, the Flammable and Combustible Liquid Code, and all Federal, Provincial, State, Local, and applicable safety codes.

The installation of the systems covered by this manual in conjunction with equipment not UL Listed has not been evaluated by the Underwriters Laboratories and is outside the intended use of this equipment. Warning: All dispensing equipment discussed in this manual is not UL Listed and the combination has not been evaluated by Underwriters Laboratories.

## System Installation System Evaluation

#### IMPORTANT!

Before determining what PCXZ components are to be purchased, and prior to the installation of any equipment, it is essential that the fuel dispensing system be thoroughly evaluated. A site survey should be completed, listing all the fuel dispensing related equipment.

The survey should include:

- Model numbers of both dispenser and DBox
- Manufacturer of equipment
- Number of dispensers
- A simple drawing describing the station layout

After your site survey is complete, Progressive International's sales staff and technicians will be available to assist you in determining which product(s) are appropriate for a particular fuel dispensing application.

## System Installation Checklist

The fuel dispensing system should be installed in the following order.

- 1. Install dispensers according to manufacturer's specifications. See System Installation Requirements on following page.
- 2. Test dispensers with same brand console. See System Installation Requirements on following page.
- 3. Mount PCXZ. Refer to PCXZ Installation section of this manual.
- 4. Connect system components to specific dispenser box (DBox). If DBox is supplied by dispenser manufacturer, see Dispenser & Reader Specific Installation section of this manual. If DBox is supplied by PIE, see PIE DBox Installation Guide.
- 5. Test with PCC Demo Test Program. *Refer to Diagnostics section of this manual.*
- 6. Install POS application and test fully integrated system.

To ensure smooth system integration, it is recommended that the petroleum equipment service technician for the account be available to resolve dispenser-related issues.

# System Installation System Installation Requirements

In preparation for the PCXZ installation, ensure that the following requirements have been met.

- 1. Following the manufacturer's installation instructions, install the dispensing equipment (pumps and data distribution boxes).
- 2. Test all dispensers in stand-alone (manual) mode.
- 3. Test all dispensers with same brand console to check basic dispenser functionality and confirm a working communications link between the DBox and the dispensers. On dispensers which have programmable identification numbers, ensure that the numbers are set correctly. If multiple dispensers contain the same i.d. number, communication conflicts will occur.

All dispensers and communications should be functioning properly before proceeding with PCXZ installation. If not, refer questions to the dispenser vendor/manufacturer.

## Description of PCXZ Equipment

PCXZ systems are made up of the components listed below. Using this checklist, identify and familiarize yourself with each of the components in your shipment. For further clarification, refer to the block diagrams at the end of each dispenser section in the Dispenser & Reader Specific Installation portion of this manual.

## PCXZ Equipment Checklist

- ✓ PCXZ Main Box with connectors for POS, diagnostics and configurator box
- ✓ Configurator Box(es) as many as 2 boxes which adapt the PCXZ to the appropriate brand(s) of fuel dispenser; wall transformer attached
- ✓ Dispenser Connection Cable standard 3-foot cable which connects the configurator box to the fuel dispenser distribution box
- ✓ Config Cable cable which connects the PCXZ board to the configurator box
- ✓ Installation Manual
- ✓ System/Test Diskette

## System Installation PCXZ Installation

#### Read entire installation manual before attempting to install the system. Note warnings on previous page.

1. A junction box must be provided which has only enough receptacle outlets to accommodate the transformers of the PCXZ system. *See PCXZ Power Requirements listed below.* 

PCXZ Power Requirements

The PCXZ and the configurator box must be powered from a dedicated 115 VAC single circuit breaker, with no other devices connected to wire or breaker. Do not use a switched neutral breaker. The neutral must come directly from the neutral bus in the electric supply panel. No other neutral circuits may be connected to this wire.

The electric supply system earth bond must connect to a driven ground rod or other earth bonding systems that comply with the National Electrical Code, Article 250.

Failure to comply with these requirements will void warranty.

2. Securely mount PCXZ main box in a nonhazardous location.

Mount the configurator box(es) within two feet of the main box and attach the PCXZ config cable (supplied by PIE) between the two boxes. *Refer to Dispenser & Reader Specific Installation section of this manual for instructions on connecting the PIE configurator box to the dispenser data distribution box.* 

Connect the RS232 serial cable between the Comm port of the POS and the POS port on the PCXZ main box. If necessary, jumpers may be reconfigured. *Refer to Diagram: PCXZ Connector/Jumper Layout following instructions.* 

- 3. Plug in the wall transformers for the main box and the configurator box to the dedicated outlets.
- 4. After power is applied, test installed equipment using PCC Demo Test Program supplied on system diskette. *Refer to PCC Demo Test Program in the Diagnostics section of this document.*
- 5. If the dispensers have readers that are being controlled by the POS, test the readers at this time by running the PCCR test program supplied on the system/test diskette. If the PCCR test program performs correctly, the PCXZ has been installed properly.
- 6. Carefully following the vendor's setup instructions, run the POS application. *If the system fails at this point, contact the vendor for additional instructions.*

For the POS/PCXZ system to function properly, the POS must be programmed for the exact number of dispensers to be controlled by the POS/PCXZ system. (An MPD has multiple hoses, but is considered to be only two dispensers — one dispenser on either side.)

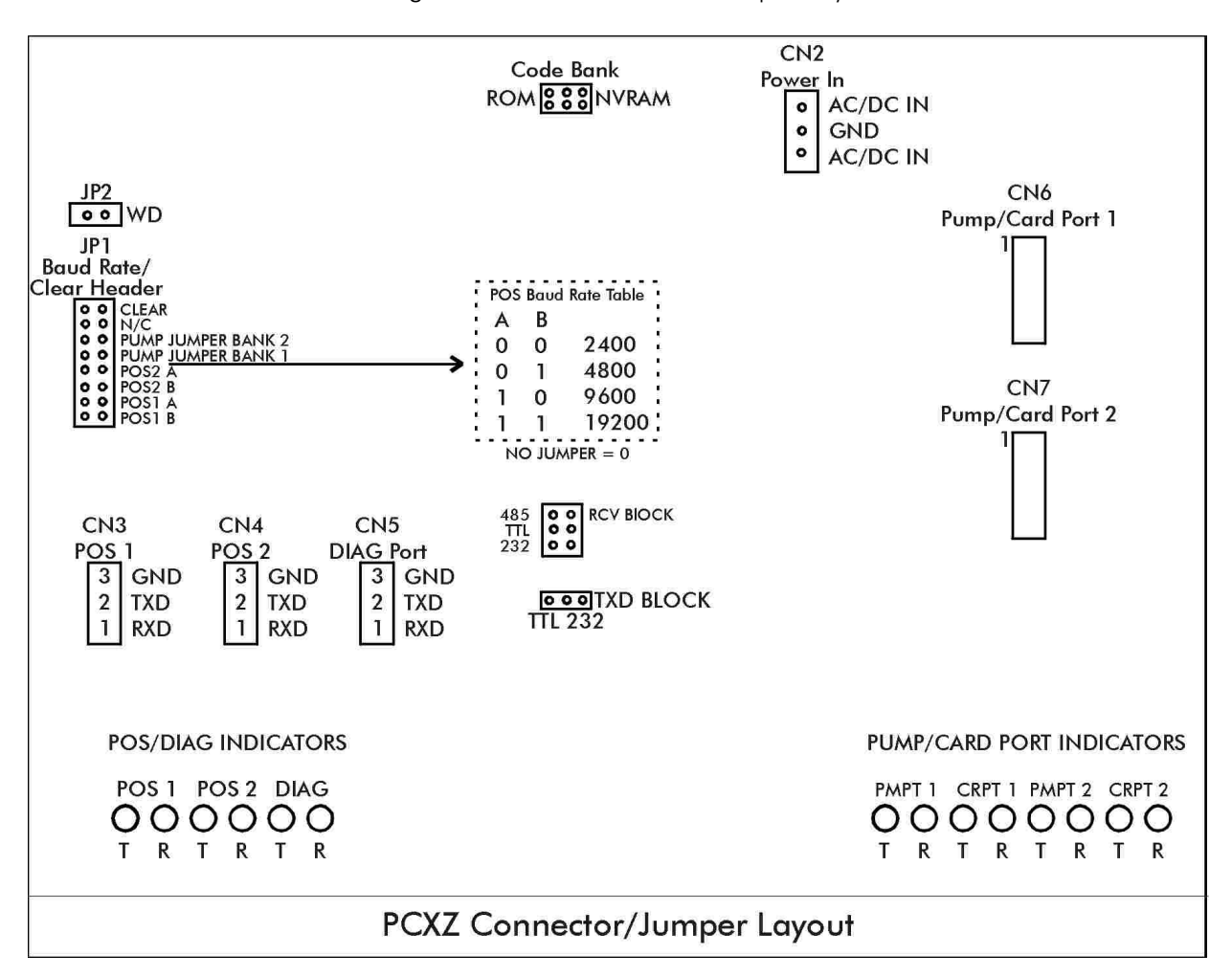

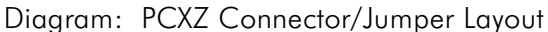

## System Installation Dispenser & Reader Specific Installation Gilbarco Electronic Dispenser

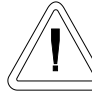

Note all warnings at the beginning of installation section.

Instructions for DBox installations in this manual are for the specific DBoxes supplied by dispenser manufacturers. If using DBoxes supplied by Progressive International, refer to the Installation Guide which accompanies PIE's DBox.

## PIE ships current loop configurators as standard equipment. Some Gilbarco DBoxes are configured for RS422 operation. If the RS422 DBox cannot be converted to current loop operation, you must use an RS422 configurator and cables. Contact your PIE dealer to order.

Following instructions on preceding pages of installation section of this manual, mount PCXZ and configurator box(es). Then, follow specific instructions for connecting PCXZ system to the appropriate Gilbarco distribution box (DBox). *Gilbarco DBoxes are listed on the following page.* 

- 1. Disconnect the Gilbarco console from the distribution box and connect the Gilbarco style configurator box to the Gilbarco DBox using the appropriate cable supplied by PIE. *Refer to Diagram: PCXZ to Gilbarco Electronic Dispenser following this section.*
- 2. Return to the PCXZ Installation Section for remaining system installation procedures.

#### Note: All Single Product Dispensers (SPDs) must be set for grade 1.

#### Listing: Gilbarco DBoxes

| Description                                |
|--------------------------------------------|
| Old Style with DIN connector               |
| Universal Style with 1 board current loop  |
| Universal Style with 2 boards current loop |
| Universal Style with 1 board RS422         |
| Universal Style with 2 boards RS422        |
| Gsite Style with 1 board RJ45 connector    |
| Gsite style with 2 boards RJ45 connector   |
| TS1000 Style                               |
|                                            |

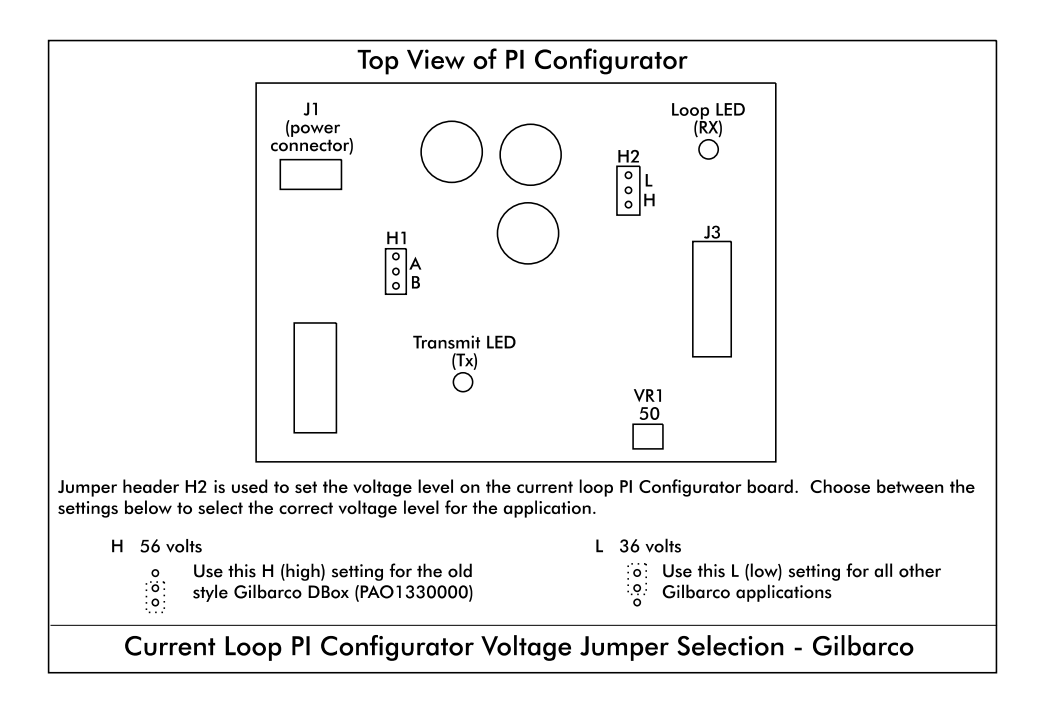

#### Diagram: Current Loop Configurator Voltage Jumper Selection

#### Diagram: PCXZ to Gilbarco Electronic Dispenser

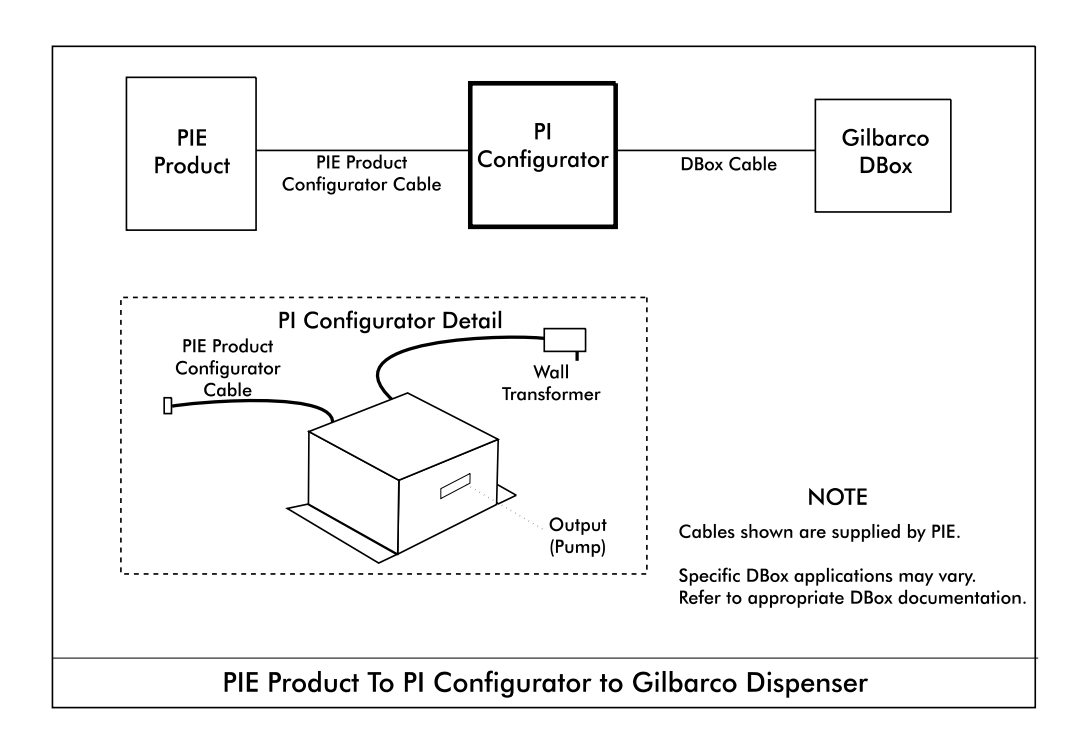

## System Installation Dispenser & Reader Specific Installation Gilbarco CRIND

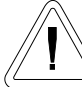

Note all warnings at the beginning of installation section.

Instructions for DBox installations in this manual are for the specific DBoxes supplied by dispenser manufacturers. If using DBoxes supplied by Progressive International, refer to the Installation Guide which accompanies PIE's DBox.

Following instructions on preceding pages of installation section of this manual, install PCXZ, configurator box(es) and dispenser. After successfully testing the dispensers using the PCXZ system, then follow these specific instructions for connecting the Gilbarco reader. *See Diagram: PCXZ to Gilbarco Dispenser/CRIND.* 

- 1. Locate the reader connector on the PIE dual Gilbarco configurator box. Plug the appropriate cable supplied by PIE into this connector and plug the other end into the Gilbarco CRIND distribution box or the PIE DBox. *Refer to Diagram: PCXZ to Gilbarco Electronic Dispenser/CRIND which follows.*
- 2. Return to the PCXZ Installation Section for remaining system installation procedures.

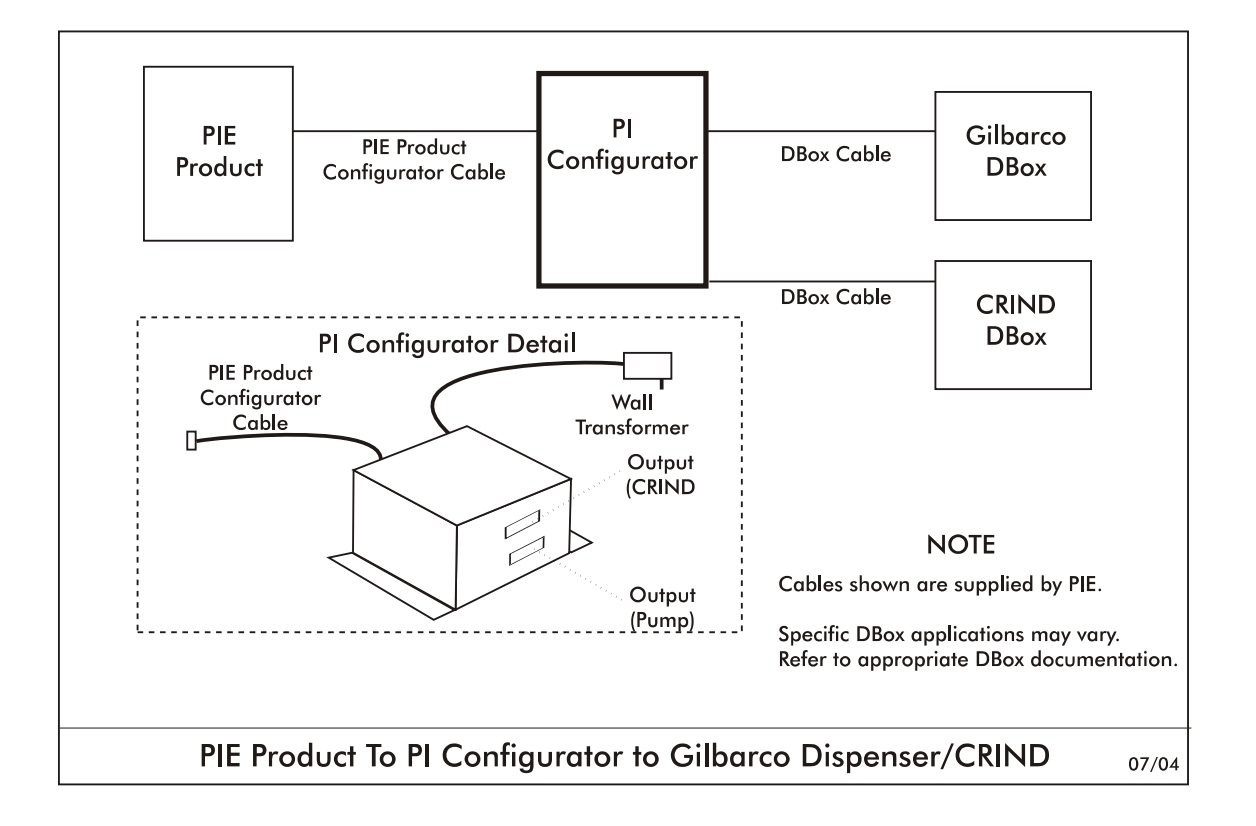

Diagram: PCXZ to Gilbarco Electronic Dispenser/CRIND

## System Installation Dispenser & Reader Specific Installation Wayne/Dresser Electronic Dispenser

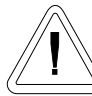

Note all warnings at the beginning of installation section.

Instructions for DBox installations in this manual are for the specific DBoxes supplied by dispenser manufacturers. If using DBoxes supplied by Progressive International, refer to the Installation Guide which accompanies PIE's DBox.

Following instructions on preceding pages of installation section of this manual, install PCXZ and configurator box(es). Then, follow specific instructions for connecting PCXZ system to the Wayne/Dresser DBox. *Refer to Diagram: PCXZ to Wayne/Dresser Dispenser.* 

- Disconnect the Wayne/Dresser console from the distribution box and connect the Wayne/Dresser style configurator box to the DBox using the appropriate cable supplied by PIE. See Diagram: Wayne/Dresser DBox Connection Guide at end of this section.)
- 2. Return to the PCXZ Installation Section for remaining system installation procedures.
- 3. If configuring for liter units, ensure that pump jumpers DA and DB at position JP1 are installed. *See Diagram: PCXZ Connector/Jumper Layout.*

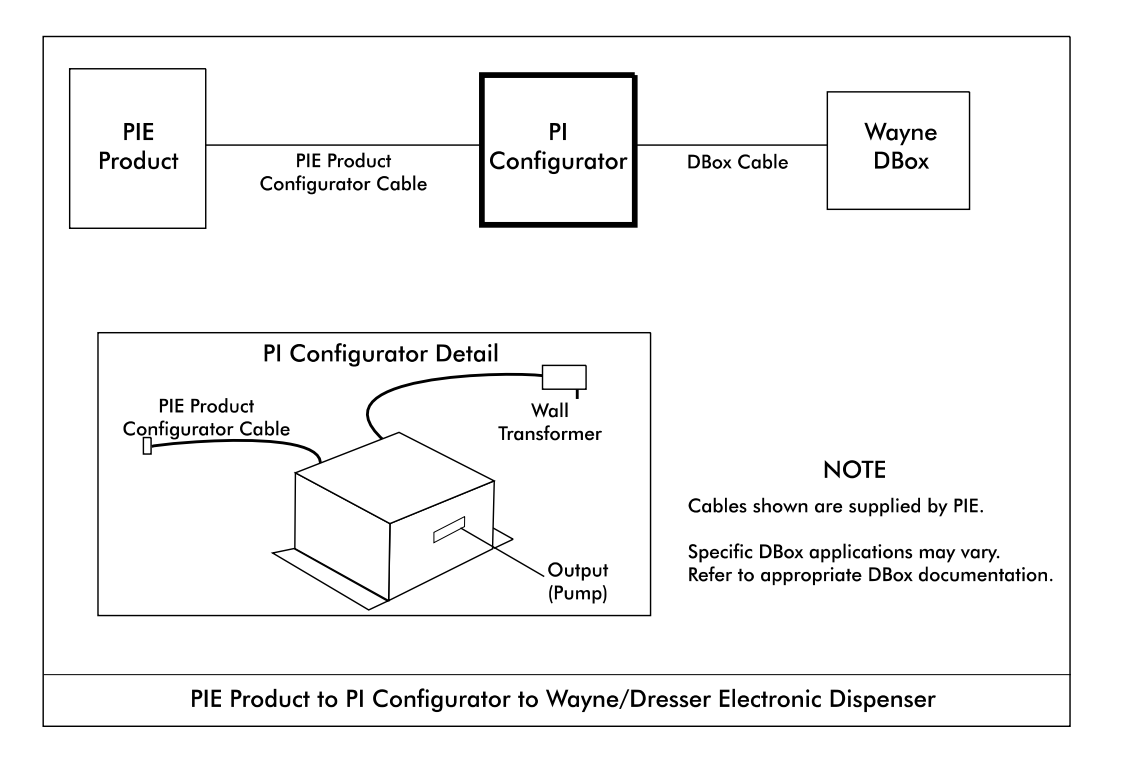

Diagram: PCXZ to Wayne/Dresser Electronic Dispenser

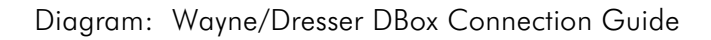

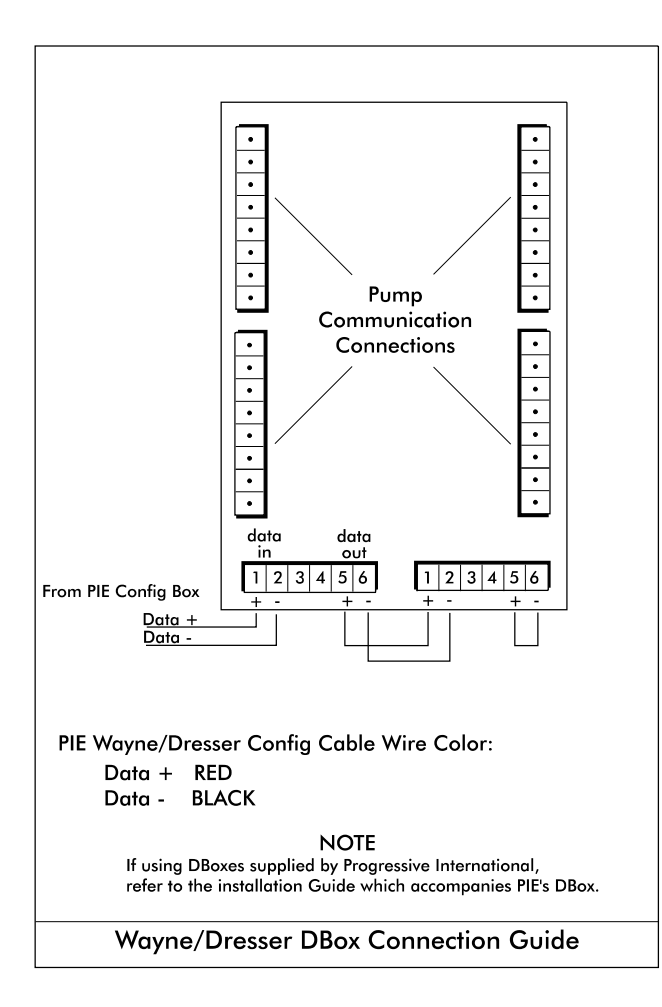

## System Installation Dispenser & Reader Specific Installation Wayne/Dresser CAT

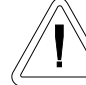

Note all warnings at the beginning of installation section.

Instructions for DBox installations in this manual are for the specific DBoxes supplied by dispenser manufacturers. If using DBoxes supplied by Progressive International, refer to the Installation Guide which accompanies PIE's DBox.

Following instructions on preceding pages of installation section of this manual, install PCXZ, configurator box(es) and dispenser. After successfully testing the dispensers using the PCXZ system, then follow these specific instructions for connecting the Wayne/Dresser reader. See Diagram: Typical PCXZ Controller to Wayne/Dresser Dispenser/CAT and Diagram: DBox for Wayne/Dresser CAT following this reader installation section.

- Locate the reader connector on the PIE dual Wayne/Dresser configurator box. Plug the appropriate cable supplied by PIE into this connector and plug the other end into the Wayne CAT distribution box supplied by PIE. Connect all the existing Wayne/Dresser CAT's into the PIE RS485 DBox.
- 2. Return to the PCXZ Installation Section for remaining system installation procedures.

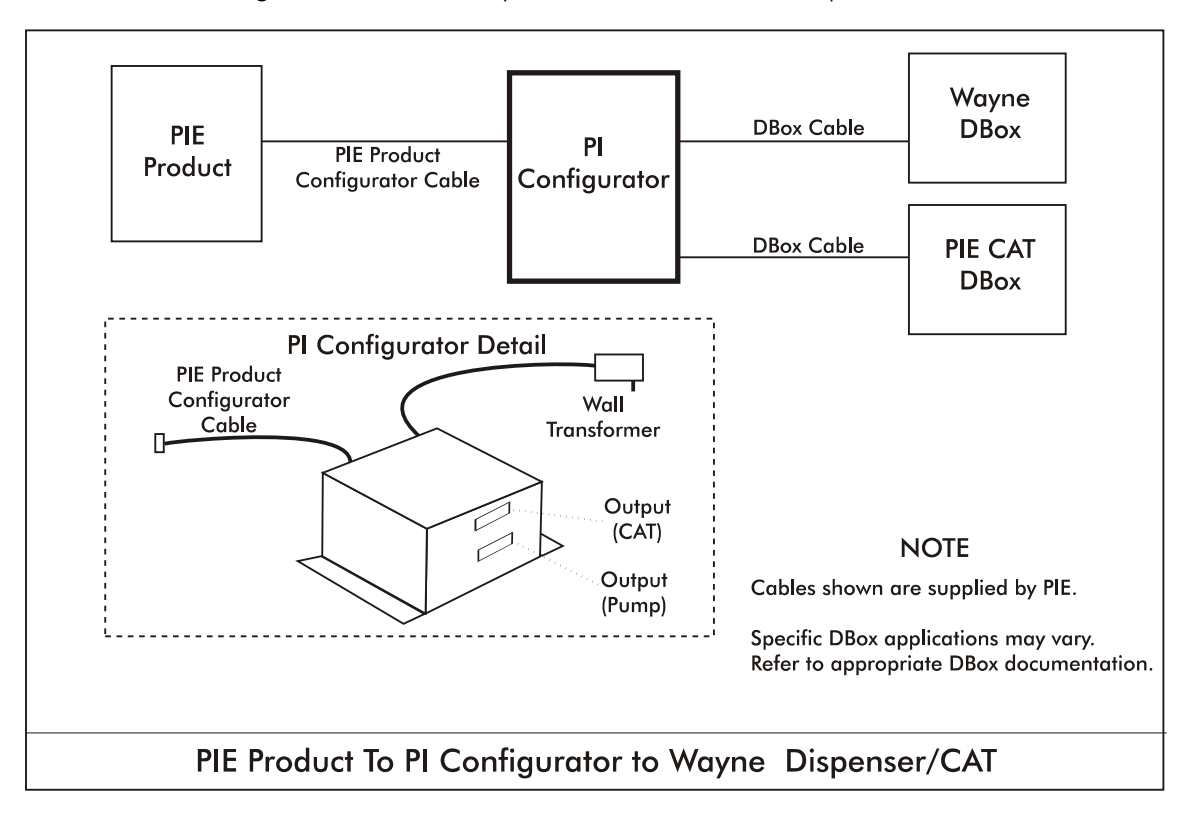

Diagram: PCXZ to Wayne/Dresser Electronic Dispenser/CAT

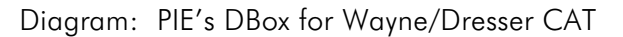

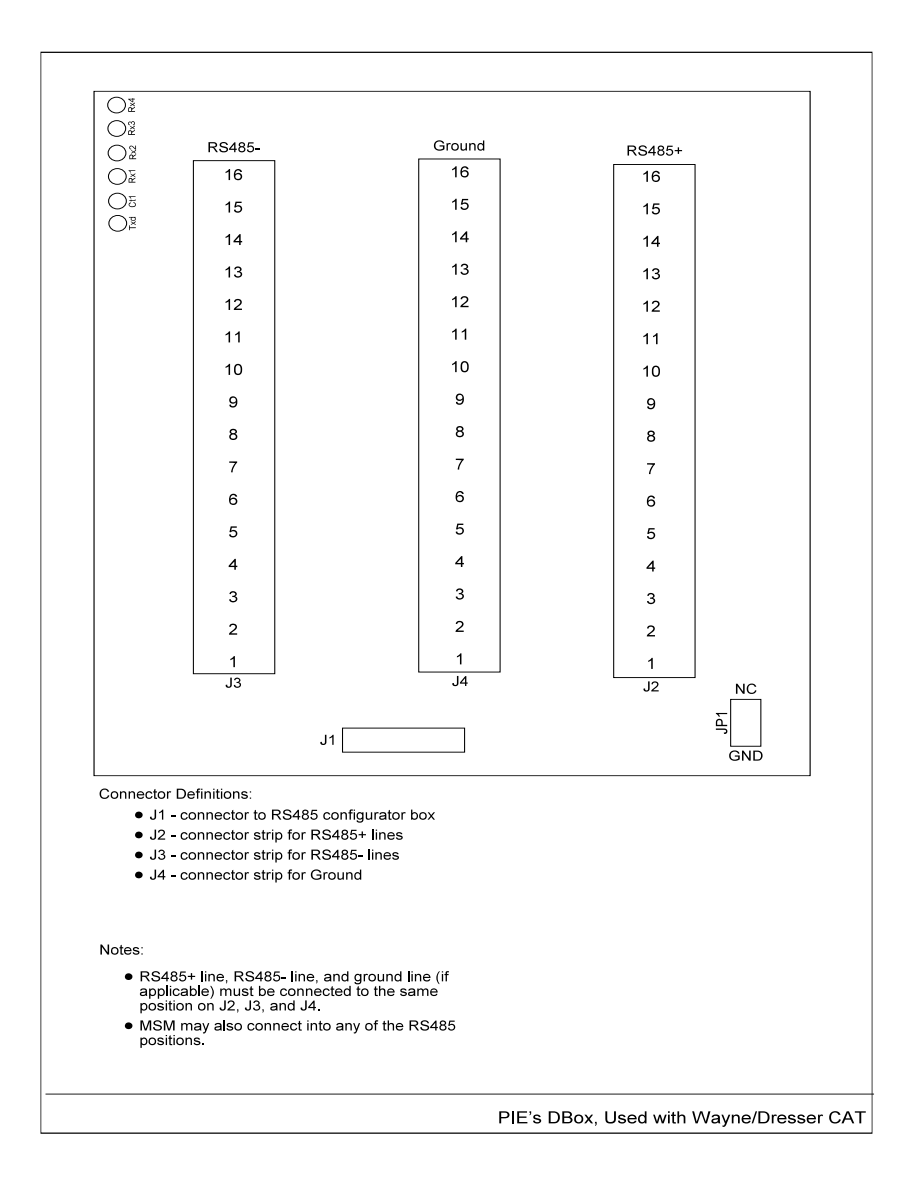

## System Installation Dispenser & Reader Specific Installation Tokheim Electronic Dispenser

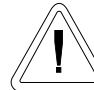

Note all warnings at the beginning of installation section.

Instructions for DBox installations in this manual are for the specific DBoxes supplied by dispenser manufacturers. If using DBoxes supplied by Progressive International, refer to the Installation Guide which accompanies PIE's DBox.

PIE normally ships Tokheim-standard communications style configurators. A 67B DBox must be either converted or have appropriate RS422 configurators and cable (supplied by PIE). If converting an RS422 67B DBox to Tokheim-standard communication, contact your Tokheim representative.

Following instructions on preceding pages of installation section of this manual, install PCXZ and configurator box(es). Then, follow specific instructions for connecting PCXZ system to the appropriate Tokheim DBox. *Refer to Diagram: PCXZ to Tokheim 67 DBox and Diagram: PCXZ to Tokheim 98/94 Power Center following this section and Diagram: PCXZ to Two Tokheim 98/94 Power Centers later in this section.* 

1. After installing the PCXZ, configurator box(es) and cabling according to the directions in this document, follow Tokheim's installation instructions and install dispensers.

For Dispensers Using Model 98/94 Computer/Power Center

#### (See next page for dispensers using Model 67 or 67B DBox.)

- 2. Install the Model 98/94 Computer/Power Center box according to Tokheim's installation manual. Dispensers must work in stand-alone before proceeding. *Program dispensers as if connecting to a Tokheim Model 179 or Model 184 Console.*
- 3. Locate dispenser connection cable (with DB9S hooded connector on one end and a round connector on the other end).
- 4. Connect the dispenser connection cable to the connector on the Tokheim configurator box.

Screw-lock this connector to the box with screws provided.

For systems with 8 dispensers or less — Connect the dispenser connection cable directly to the Model 98/94 Computer/Power Center.

For systems with more than 8 dispensers (2 Model 98/94 Computer/Power Centers), — Use a "Y" cable between the configurator box cable and the Model 98/94 Computer/Power Centers.

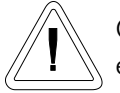

Cables must be screw-locked together. The connection must be in a sheltered environment, protected from harsh elements such as water, extreme heat or cold.

#### For Dispensers Using Model 67 or 67B DBox

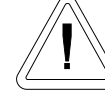

The 67 and 67B DBoxes are similar. Be sure to determine model number from nameplate before attempting to connect to this device or damage may occur.

- 2. Connect wires to the 67 connection box according to Tokheim's instructions. Program the dispensers as though they were connected to a MIMS-IV.
- 3. Locate dispenser connection cable (with DB9S hooded connector on one end and a round connector on the other end). Connect the dispenser connection cable to the connector on the Tokheim configuration box.

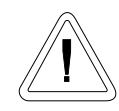

Screw-lock this connector to the box with screws provided.

4. Locate the other end of the dispenser connection cable. Connect the round connector from the PCXZ cable to the cable from the 67 DBox.

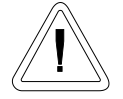

Cables must be screw-locked together. The connection must be in a sheltered environment, protected from harsh elements such as water, extreme heat or cold, etc.

5. If configuring for liter units, ensure that pump jumpers DA and DB at position JP1 are installed. *See Diagram: PCXZ Connector/Jumper Layout.* 

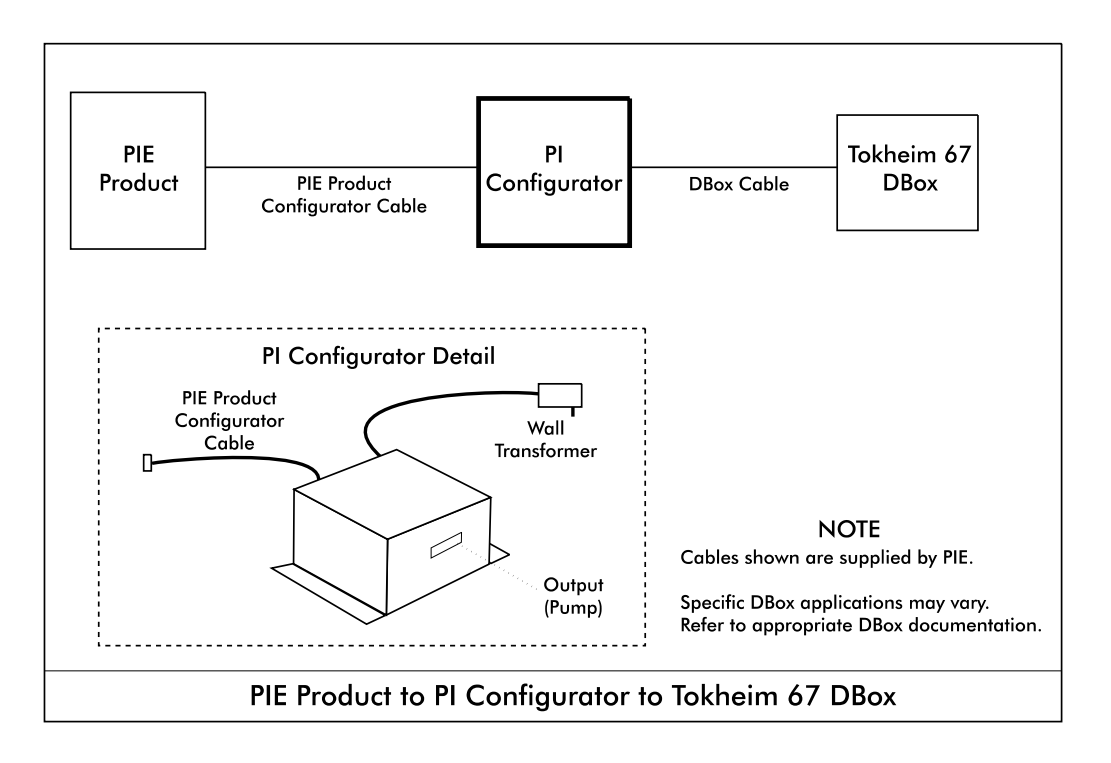

Diagram: PCXZ to Tokheim 67 DBox

Diagram: PCXZ to Tokheim 98/94 Power Center

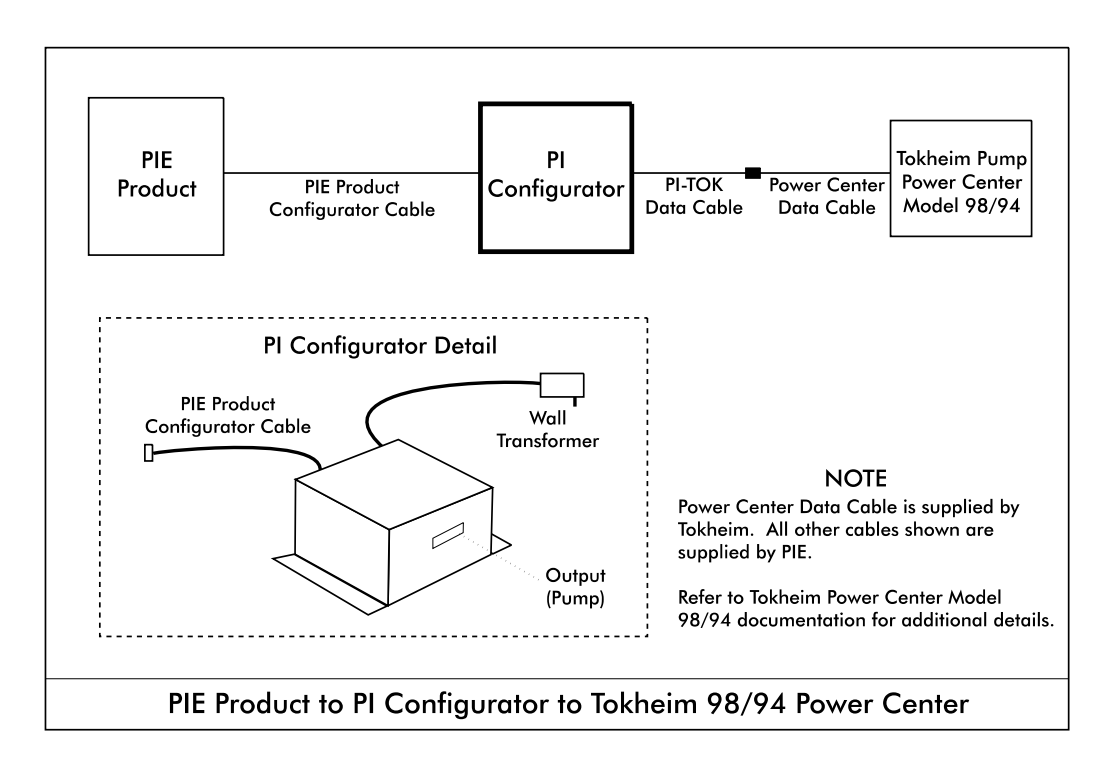

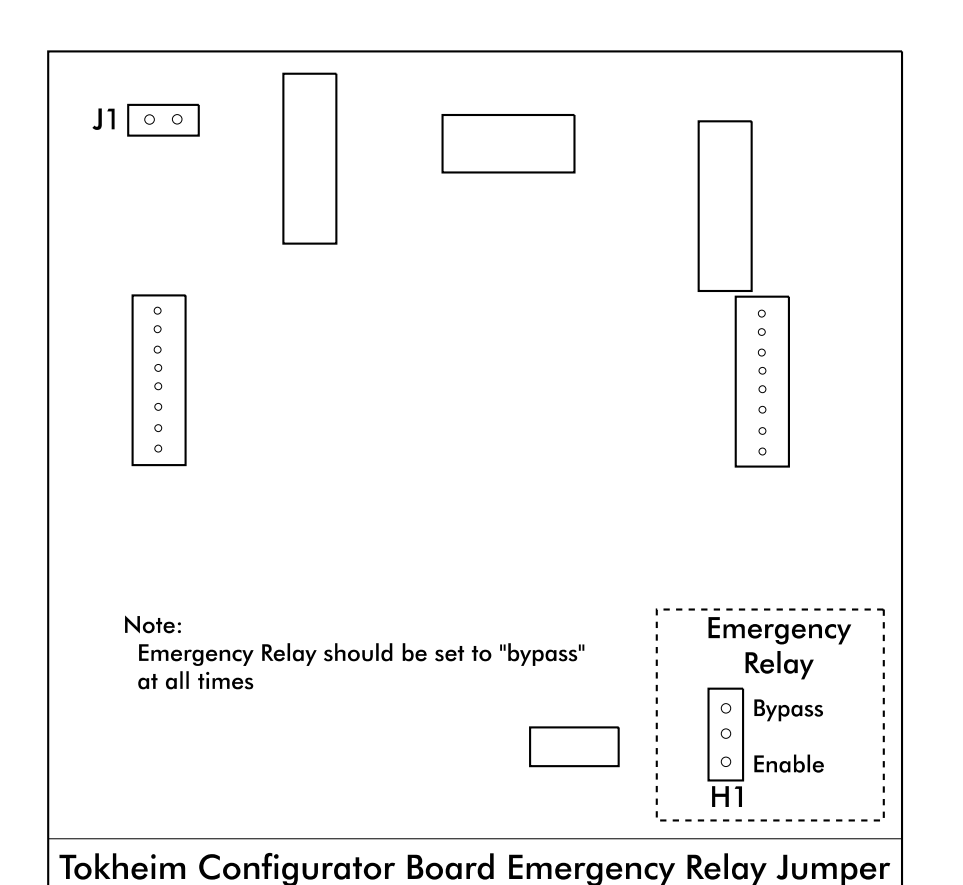

Diagram: Tokheim Configurator Board Emergency Relay Jumper

## System Installation Dispenser & Reader Specific Installation Tokheim DPT

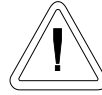

Note all warnings at the beginning of installation section.

Instructions for DBox installations in this manual are for the specific DBoxes supplied by dispenser manufacturers. If using DBoxes supplied by Progressive International, refer to the Installation Guide which accompanies PIE's DBox.

#### Minimum dispenser software level supported is JP020800.

Following instructions on preceding pages of installation section of this manual, install PCXZ, configurator box(es) and dispenser. After successfully testing the dispensers using the PCXZ system, then follow these specific instructions for connecting the Tokheim reader. *See Diagram: PCXZ to Tokheim Dispenser/DPT which follows.* 

- 1. Locate the DPT connector on the PIE dual Tokheim configurator box. Plug the appropriate cable supplied by PIE into this connector and wire the other end into the Tokheim 69 distribution box. Connect all the existing Tokheim DPT's into the Tokheim 69 DPT DBox.
- 2. Return to the PCXZ Installation Section for remaining system installation procedures.

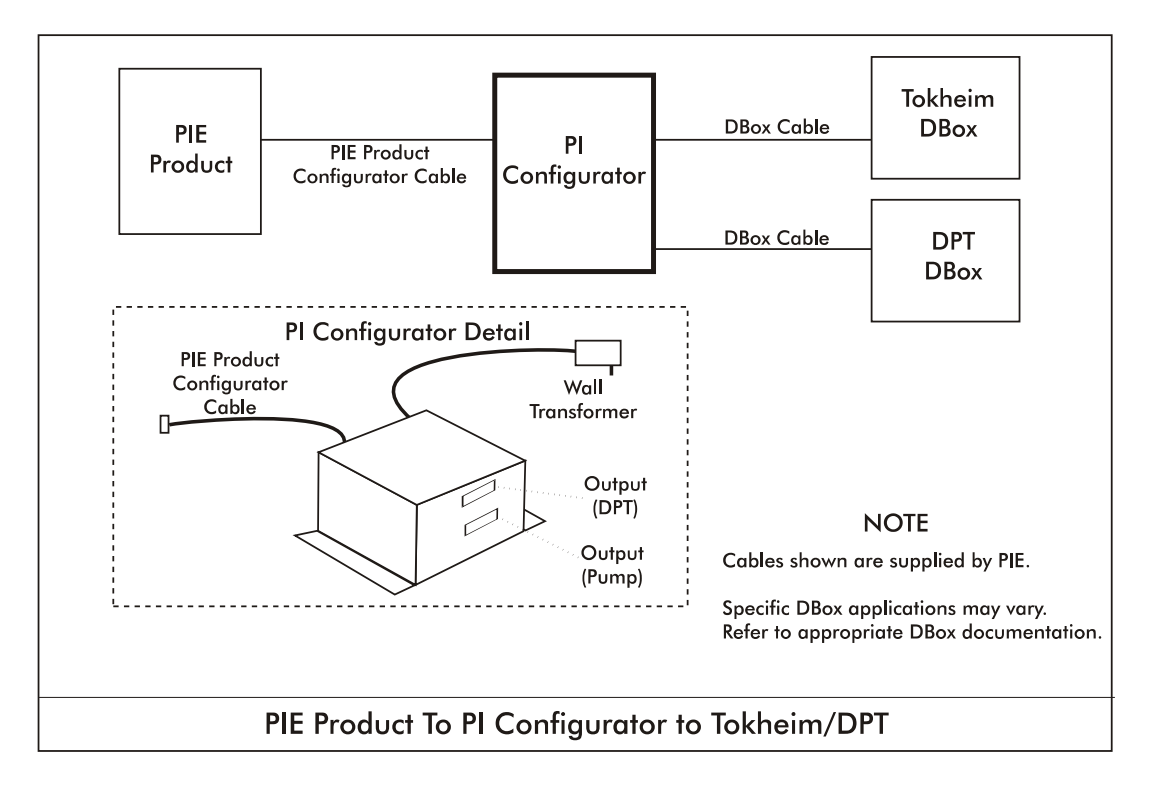

Diagram: PCXZ to Tokheim Dispenser/DPT

## System Installation Dispenser & Reader Specific Installation Schlumberger Electronic Dispenser

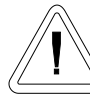

Note all warnings at the beginning of installation section.

Instructions for DBox installations in this manual are for the specific DBoxes supplied by dispenser manufacturers. If using DBoxes supplied by Progressive International, refer to the Installation Guide which accompanies PIE's DBox.

Following instructions on preceding pages of installation section of this manual, install PCXZ and configurator box(es). Then, follow specific instructions for connecting PCXZ system to the Schlumberger/SAM dispenser system. *Refer to Diagram: PCXZ to Schlumberger Electronic Dispenser which follows.* 

- 1. First, make sure that the Schlumberger dispensers are attached to a Schlumberger Access Module (SAM). The PCXZ controllers are designed to communicate and control Schlumberger dispensers through the Schlumberger Access Module (SAM).
- 2. Connect the output of the PIE Schlumberger Configurator to the POS1 connector (dispenser port) on the SAM with the cable provided by PIE.
- 3. For more reliable communication, ensure that SAM is set for 4800 baud for dispenser port and RS232 config is set to 4800.

#### When programming the dispenser, refer to the Schlumberger Dispenser Option 98 Programming Example later in this section.

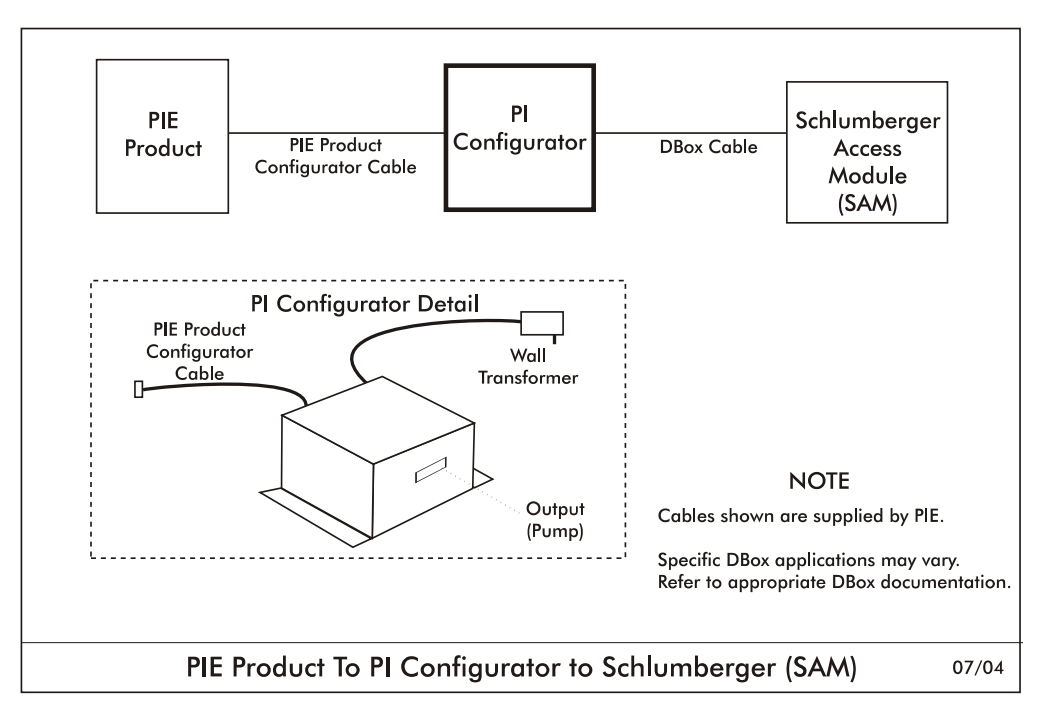

Diagram: PCXZ to Schlumberger Electronic Dispenser

## Schlumberger Electronic Dispenser Option 98 Programming Example

Schlumberger dispensers may be configured to operate in many different modes. Below is a listing of the option programming in the dispenser that is necessary for correct operation with the PCXZ. These parameters may be obtained by entering into the configuration mode on the dispenser, then executing an option dump using option 98. *Refer to Schlumberger dispenser programmer's guide for instructions.* 

| Option # | Description                                            | Setting |
|----------|--------------------------------------------------------|---------|
| 01       | Access Code                                            | 0       |
| 11       | Paymode Control — DISABLE OTHER PAYMODE                | 0       |
| 12       | CNG Dispenser Mode                                     | 0       |
| 13       | Side 1 Satellite — NO SATELLITE UNIT                   | 1       |
| 13       | Side 2 Satellite — NO SATELLITE UNIT                   | 2       |
| 14       | Master & Satellite Flow Enabled — NO CONCURRENT FLOW   | 0       |
| 15       | Display Board Type — ICON DISPLAY EQUIPPED             | 1       |
| 16       | Enable Icons — DISPLAY ICONS ENABLED                   | 1       |
| 17       | Flash Cash/Credit — FLASHING ICONS DISABLED            | 0       |
| 18       | Single Hose — MULTI-HOSE OPERATION                     | 0       |
| 23       | Dispenser Handle Debounce Time                         | 025     |
| 24       | Enable Presets — NO PRESET KEYBOARD                    | 0       |
| 24       | Enable Presets — NO PRESET KEYBOARD                    | 0       |
| 25       | Comm Mode — XPIC COMM SUPPORT                          | 4       |
| 26       | Card Reader/Printer Hardware — LEFT-UP HW INSTALLED    | 2       |
| 28       | Pulser Type                                            | Single  |
| 29       | Meter Type — GALLON METER INSTALLED                    | 1       |
| 34       | Max Flow Rate                                          | 0       |
| 36       | Large Valve Prepay Slow Down Time — TIME IN SECONDS    | 0.200   |
| 37       | Small Valve Prepay Slow Down Time — TIME IN SECONDS    | 0.000   |
| 38       | Line Pressure Valve Delay                              | 3.000   |
| 39       | Flow Before Opening — LARGE VALVE                      | 000     |
| 40       | Amount of Flow Before Display Update — UNITS OF VOLUME | 10      |
| 41       | Num Prods-Side 1                                       | 3       |
| 41       | Num Prods-Side 2                                       | 3       |
| 42       | Num Pay Modes-Side 1                                   | 1       |
| 42       | Num Pay Modes-Side 2                                   | 1       |
|          | Side 2 Programming                                     |         |
|          | Display Position                                       | 1       |
|          | Dispenser Handle                                       | 1       |
|          | Product                                                | 00      |
|          | Base Product 1                                         | 00      |
|          | Base Product 2                                         | 15      |
|          | Meter/Valve Set 1                                      | 1       |
|          | Meter/Valve Set 2                                      | 0       |
|          | Sub-Dispenser 1                                        | 1       |
|          | _Sub-Dispenser 2                                       | 0       |

#### **Progressive International Electronics**

| Option # | Description                                   | Setting |
|----------|-----------------------------------------------|---------|
| •        | Display Position                              | 2       |
|          | Dispenser Handle                              | 2       |
|          | Product                                       | 01      |
|          | Base Product 1                                | 01      |
|          | Base Product 2                                | 15      |
|          | Meter/Valve Set 1                             | 2       |
|          | Meter/Valve Set 2                             | 0       |
|          | Sub-Dispenser 1                               | 2       |
|          | Sub-Dispenser 2                               | 0       |
|          | <br>Display Position                          | 3       |
|          | Dispenser Handle                              | 3       |
|          | Product                                       | 02      |
|          | Base Product 1                                | 02      |
|          | Base Product 2                                | 15      |
|          | Meter/Valve Set 1                             | 3       |
|          | Meter/Valve Set 2                             | 0       |
|          | Sub-Dispenser 1                               | 3       |
|          | Sub-Dispenser 2                               | 0       |
|          |                                               | 4       |
|          |                                               | 0       |
|          | Product                                       | 15      |
|          | Base Product 1                                | 15      |
|          | Base Product 2                                | 15      |
|          | Meter/Valve Set 1                             | 0       |
|          | Mater/Valve Set 2                             | 0       |
|          | Sub Dispagger 1                               | 0       |
|          | Sub Dispagger 2                               | 0       |
| 13       | PPI / Display Assignment (Side 1 Programming) | 0       |
| 40       | Display Position                              | 1       |
|          |                                               | 1       |
|          | Product                                       | 00      |
|          | Rose Product 1                                | 00      |
|          | Page Product 2                                | 15      |
|          | Meter/Advo Set 1                              | 1       |
|          | Meter/Valve Set 2                             | 0       |
|          |                                               | 0       |
|          | Sub-Dispenser 1                               |         |
|          |                                               | 0       |
|          |                                               | 2       |
|          |                                               | 2       |
|          |                                               | 01      |
|          |                                               | 01      |
|          | Base Product 2                                | 15      |
|          | Meter/Valve Set 1                             | 2       |
|          |                                               | U       |
|          |                                               | 2       |
|          |                                               | U       |
|          | Display Position                              | 3       |
|          | Dispenser Handle                              | 3       |
|          | Product                                       | 02      |
|          | Base Product 1                                | 02      |
|          | Base Product 2                                | 15      |

| Option # | Description                                 | Setting  |
|----------|---------------------------------------------|----------|
|          | Meter/Valve Set 1                           | 3        |
|          | Meter/Valve Set 2                           | 0        |
|          | Sub-Dispenser 1                             | 3        |
|          | Sub-Dispenser 2                             | 0        |
|          | Display Position                            | 4        |
|          | Dispenser Handle                            | 0        |
|          | Product                                     | 15       |
|          | Base Product 1                              | 15       |
|          | Base Product 2                              | 15       |
|          | Meter/Valve Set 1                           | 0        |
|          | Meter/Valve Set 2                           | 0        |
|          | Sub-Dispenser 1                             | 0        |
|          | Sub-Dispenser_2                             | 0        |
| 44       | Decimal Position — Sale \$ Display          | 2        |
| 45       | Decimal Position — Volume Display           | 3        |
| 46       | Decimal Position — PPU Display              | 2        |
| 51       | Time Out, Paymode or Product Button         | 030      |
| 52       | Pulser Time Out                             | 000      |
| 53       | Time Between Sales                          | 003      |
| 54       | Price Change — Dead Time                    | 000      |
| 55       | 8's Reset Delay                             | 001      |
| 56       | 1's Reset Delay                             | 001      |
| 60       | Customer Display Line Length                | 16       |
| 61       | Prepay Paymode Confirm                      |          |
|          | Side 1 Programming                          |          |
|          | Paymode 0                                   | 1        |
|          | Paymode 2                                   | 1        |
|          | Paymode 3                                   | 1        |
|          | Paymode 4                                   | 1        |
|          | Paymode 5                                   | 1        |
|          | Paymode 6                                   | 1        |
|          | Paymode 7                                   | 1        |
|          | Side 2 Programming                          |          |
|          | Paymode 0                                   | 1        |
|          | Paymode 2                                   | 1        |
|          | Paymode 3                                   | 1        |
|          | Paymode 4                                   | 1        |
|          | Paymode 5                                   | 1        |
|          | Paymode 6                                   | 1        |
|          | Paymode 7                                   | 1        |
| 62       | XPIE/Allied Primary Address                 | 0        |
| 63       | XPIC Allied Secondary Address               | 153      |
| 64       | Enable Side 2 — SIDE 2 ENABLED              | 1        |
| 63       | Kestore Last Sale — KESTOKE LAST SALE       | I        |
| 66       | Assign XPIC/Allied FP #<br>Side 1<br>Side 2 | 01<br>02 |
| 67       | Enable Pmode Selection                      |          |
|          | Side 1 — PAYMODE SELECTION REQ'D            | 1        |
|          | Side 2 — PAYMODE SELECTION REQ'D            | 1        |
| 68       | Iouchpad Type — CARD READER TOUCHPAD        | 1        |
| 69       | Audible Prompting — PROMPT CUSTOMER W/ BEEP | 5        |

| Option # | Description                                                                                                    | Setting                                                                                                    |
|----------|----------------------------------------------------------------------------------------------------|----------------------------------------------------------------------------------------------------|
| 72       | Volume Limit by Product<br>Prod 0 Limit<br>Prod 1 Limit<br>Prod 2 Limit<br>Prod 3 Limit<br>Prod 4 Limit<br>Prod 5 Limit<br>Prod 6 Limit<br>Prod 7 Limit                                                                                                    | 999.990g<br>999.990g<br>999.990g<br>999.990g<br>999.990g<br>999.990g<br>999.990g<br>999.990g                                                                                                    |
| 73       | Volume Limit by Paymode<br>PMode 0 Limit<br>PMode 1 Limit<br>PMode 2 Limit<br>PMode 3 Limit<br>PMode 4 Limit<br>PMode 5 Limit<br>PMode 6 Limit<br>PMode 7 Limit                                                                                                    | 999.990g<br>999.990g<br>999.990g<br>999.990g<br>999.990g<br>999.990g<br>999.990g<br>999.990g                                                                                                    |
| 74       | Dollar Limit by Product<br>Prod 0 Limit<br>Prod 1 Limit<br>Prod 2 Limit<br>Prod 3 Limit<br>Prod 4 Limit<br>Prod 5 Limit<br>Prod 6 Limit<br>Prod 7 Limit                                                                                                    | \$999.99<br>\$999.99<br>\$999.99<br>\$999.99<br>\$999.99<br>\$999.99<br>\$999.99<br>\$999.99                                                                                                    |
| 75       | Dollar Limit by Paymode<br>PMode 0 Limit<br>PMode 1 Limit<br>PMode 2 Limit<br>PMode 3 Limit<br>PMode 4 Limit<br>PMode 5 Limit<br>PMode 6 Limit<br>PMode 7 Limit                                                                                                    | \$999.99<br>\$999.99<br>\$999.99<br>\$999.99<br>\$999.99<br>\$999.99<br>\$999.99<br>\$999.99                                                                                                    |
| 76       | Product Price/Pay Mode (Side 1 Prices)<br>Prod 0 Price<br>Prod 0 Price<br>Prod 0 Price<br>Prod 0 Price<br>Prod 0 Price<br>Prod 0 Price<br>Prod 0 Price<br>Prod 1 Price<br>Prod 1 Price<br>Prod 1 Price<br>Prod 1 Price<br>Prod 1 Price<br>Prod 1 Price<br>Prod 1 Price<br>Prod 2 Price<br>Prod 2 Price<br>Prod 2 Price<br>Prod 2 Price<br>Prod 2 Price<br>Prod 2 Price<br>Prod 2 Price<br>Prod 2 Price<br>Prod 2 Price<br>Prod 2 Price<br>Prod 2 Price<br>Prod 2 Price<br>Prod 2 Price<br>Prod 2 Price<br>Prod 2 Price<br>Prod 3 Price<br>Prod 3 Price<br>Prod 4 Price<br>Prod 5 Price<br>Prod 5 Price<br>Prod 5 Price<br>Prod 7 Price<br>Prod 7 Price | \$1.119<br>\$0.000<br>\$0.000<br>\$0.000<br>\$0.000<br>\$0.000<br>\$0.000<br>\$1.129<br>\$1.129<br>\$1.129<br>\$0.000<br>\$0.000 |

| Option #   | Description                                                                                                    | Setting                                                                                                    |
|------------|----------------------------------------------------------------------------------------------------|----------------------------------------------------------------------------------------------------|
| 76 (cont.) | Product Price/Pay Mode(Side 2 Prices)<br>Prod 0 Price<br>Prod 0 Price<br>Prod 0 Price<br>Prod 0 Price<br>Prod 0 Price<br>Prod 0 Price<br>Prod 0 Price<br>Prod 1 Price<br>Prod 1 Price<br>Prod 1 Price<br>Prod 1 Price<br>Prod 1 Price<br>Prod 1 Price<br>Prod 1 Price<br>Prod 1 Price<br>Prod 2 Price<br>Prod 2 Price<br>Prod 2 Price<br>Prod 2 Price<br>Prod 2 Price<br>Prod 2 Price<br>Prod 2 Price<br>Prod 2 Price<br>Prod 2 Price<br>Prod 2 Price<br>Prod 2 Price<br>Prod 2 Price<br>Prod 3 Price<br>Prod 3 Price<br>Prod 4 Price<br>Prod 4 Price<br>Prod 5 Price<br>Prod 5 Price<br>Prod 6 Price<br>Prod 6 Price<br>Prod 6 Price<br>Prod 7 Price | \$1.119<br>\$0.000<br>\$0.000<br>\$0.000<br>\$0.000<br>\$0.000<br>\$0.000<br>\$1.129<br>\$1.129<br>\$1.129<br>\$0.000<br>\$0.000 |
| 80         | Debit Mode — DEBIT MODE DISABLED                                                                                                    | 0                                                                                                    |
| 85         | Time Out, SAVR Err — TIME IN SECONDS                                                                                                    | 020                                                                                                    |
| 86         | Paper Low Sensor — NO PAPER LOW SENSOR                                                                                                    | 0                                                                                                    |
| 87         | SAM Mode — SAM MODE ENABLED                                                                                                    | 1                                                                                                    |

## System Installation Dispenser & Reader Specific Installation Shlumberger CardScan

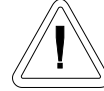

Note all warnings at the beginning of installation section.

Instructions for DBox installations in this manual are for the specific DBoxes supplied by dispenser manufacturers. If using DBoxes supplied by Progressive International, refer to the Installation Guide which accompanies PIE's DBox.

Following instructions on preceding pages of installation section of this manual, install PCXZ, configurator box(es) and dispenser. After successfully testing the dispensers using the PCXZ system, then follow these specific instructions for connecting the Schlumberger reader. *See Diagram: PCXZ to Schlumber Electronic Dispenser/CardScan which follows.* 

- 1. First, make sure that the Schlumberger dispensers are attached to a Schlumberger Access Module (SAM). The PCXZ controllers are designed to communicate and control Schlumberger dispensers/readers through the SAM.
- 2. Connect the reader output of the PIE Schlumberger configurator to the POS2 (reader port) connector on the SAM with the cable provided by the PIE.
- 3. For more reliable communication, ensure that SAM is set for 4800 baud for dispenser port and RS232 config ius set to 4800.

When programming the dispenser, refer to the Schlumberger Dispenser option 98 Programming Example in the preceding section.

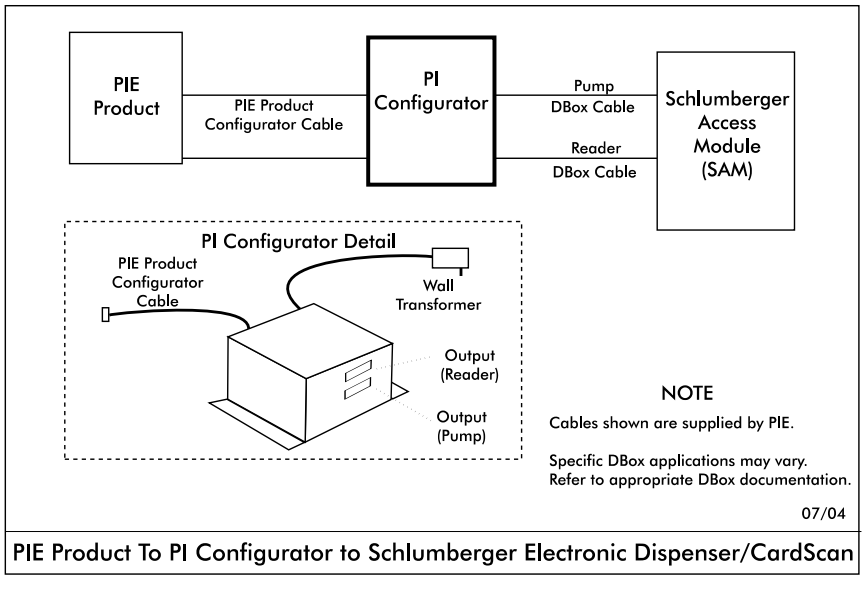

Diagram: PCXZ to Schlumberger Electronic Dispenser/CardScan

## System Installation Dispenser & Reader Specific Installation Kraus Electronic Dispenser

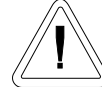

📉 Note all warnings at the beginning of installation section.

Instructions for DBox installations in this manual are for the specific DBoxes supplied by dispenser manufacturers. If using DBoxes supplied by Progressive International, refer to the Installation Guide which accompanies PIE's DBox.

The following Kraus models must have the minimum version of software noted to work properly with Progressive equipment:

| Micon 100                 |                    |
|---------------------------|--------------------|
| 152 printed circuit board | versions 3.1 & 3.2 |
| 252 printed circuit board | version 6.30       |
| 463 PLCC processor        | version 7.03       |
| Micon 200                 | version 1.09       |
| Micon 300                 | version 2.04       |
| Micon 500                 | to be announced    |

Following instructions on preceding pages of installation section of this manual, install PCXZ and configurator box(es). Then, follow specific instructions for connecting PCXZ system to the appropriate Kraus DBox.

- Connect the data communication wires from the Kraus dispenser into the dispenser connectors on the PIE Kraus Configurator board. See Diagram: PCXZ to Kraus Electronic Dispensers which follows. Note that there are three data communication wires connecting to a Kraus dispenser. They are labeled as follows:
  - TTC Talk to Console/Kraus dispenser transmit data
  - TTP Talk to Dispenser/Kraus dispenser receive data
  - DDC Data Common / Kraus dispenser ground
- 2. Note the layout of the Kraus dispenser head. Refer to Diagram: Kraus Dispenser Head Layout.
- 3. If submerged turbine dispensers are used, install according to Kraus dispenser installation instructions or install optional PIE relay control box. *See Diagram: Kraus Turbine Dispenser Layout at end of this section.*

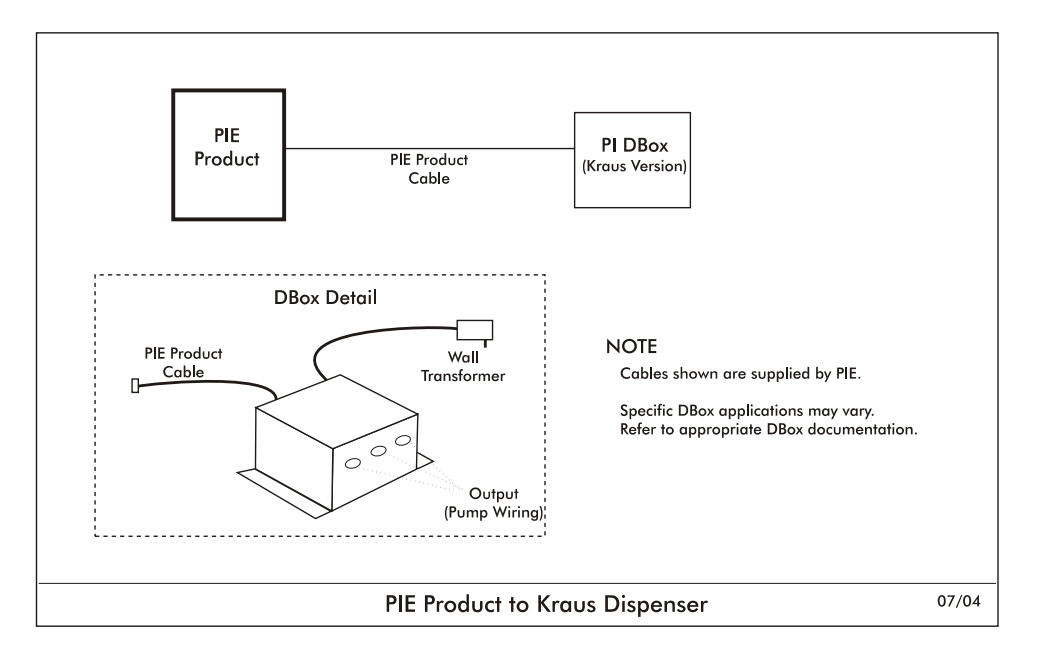

Diagram: PCXZ to Kraus Electronic Dispensers

Diagram: Kraus Configurator Board

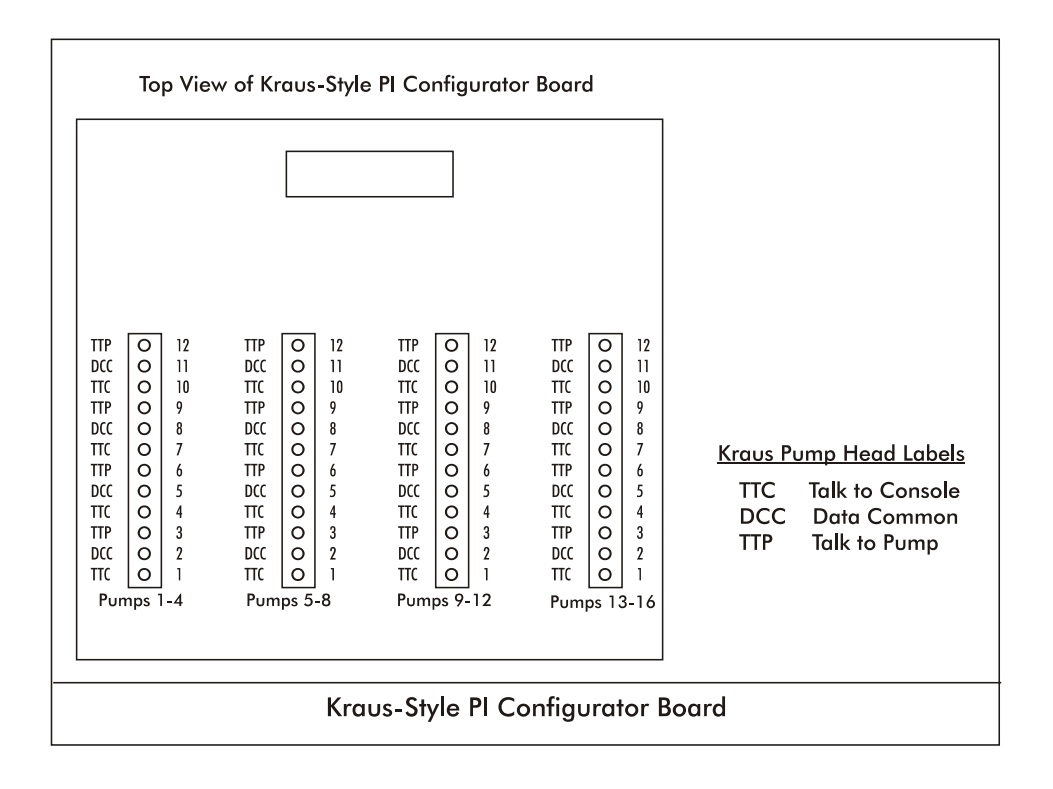

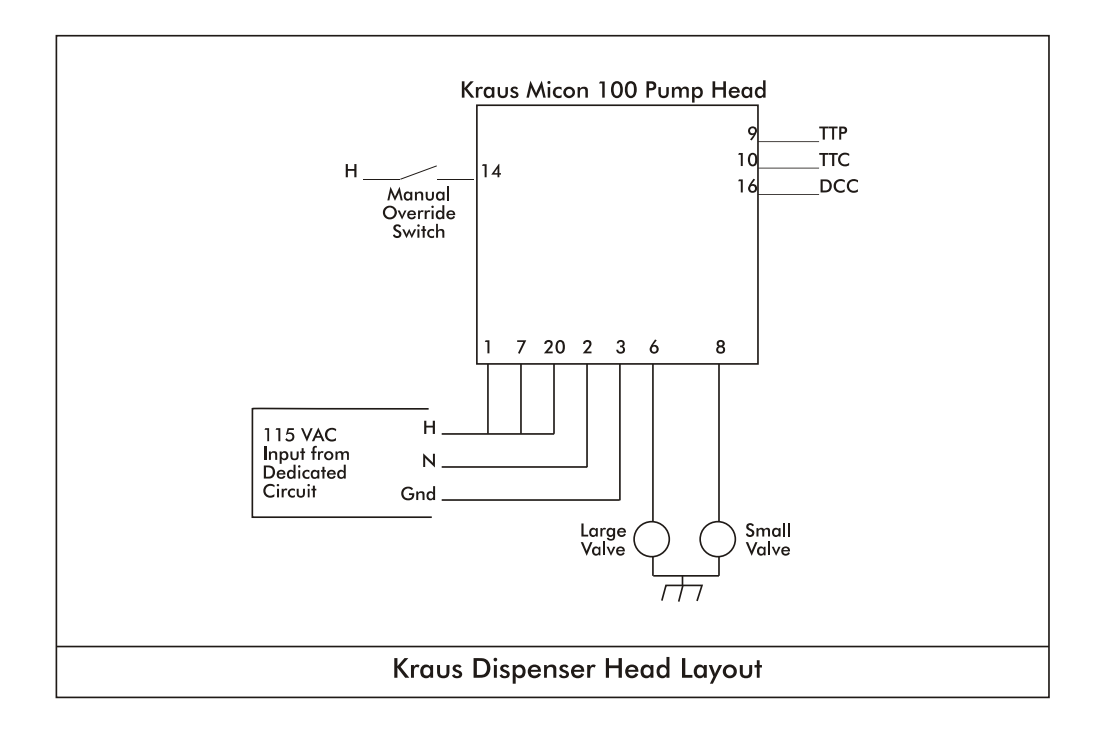

Diagram: Kraus Dispenser Head Layout

## System Installation Dispenser & Reader Specific Installation Bennett Electronic Dispenser

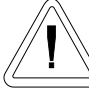

Note all warnings at the beginning of installation section.

Instructions for DBox installations in this manual are for the specific DBoxes supplied by dispenser manufacturers. If using DBoxes supplied by Progressive International, refer to the Installation Guide which accompanies PIE's DBox.

Following instructions on preceding pages of installation section of this manual, install PCXZ and configurator box(es). Then, follow specific instructions for connecting PCXZ system to the Bennett dispensers. *Refer to Diagram: PCXZ to Bennett Electronic Dispensers.* 

- Connect the data communication wires from the Bennett dispensers (Orange [+] and Yellow
  [-]) into the dispenser connectors (J4 & J5) on the Bennett Configurator Box provided by PIE.
  See Diagram: Bennett Connector Layout.
- 2. Locate the communication enable dip switches (SW1 & SW2) on the Bennett Configurator Box. Beginning with dispenser #1, turn on the #1 dip switch. Test the Dispenser 1 position for correct operation as described in the general installation section. Continue this process for all dispensers that exist at the site. When this installation procedure is complete, a dip switch should be turned on for each position that has a dispenser wired to it. It is important that only connected dispensers be switched on. All unused positions must be switched off. *Refer to Diagram: Bennett Connector Layout.*

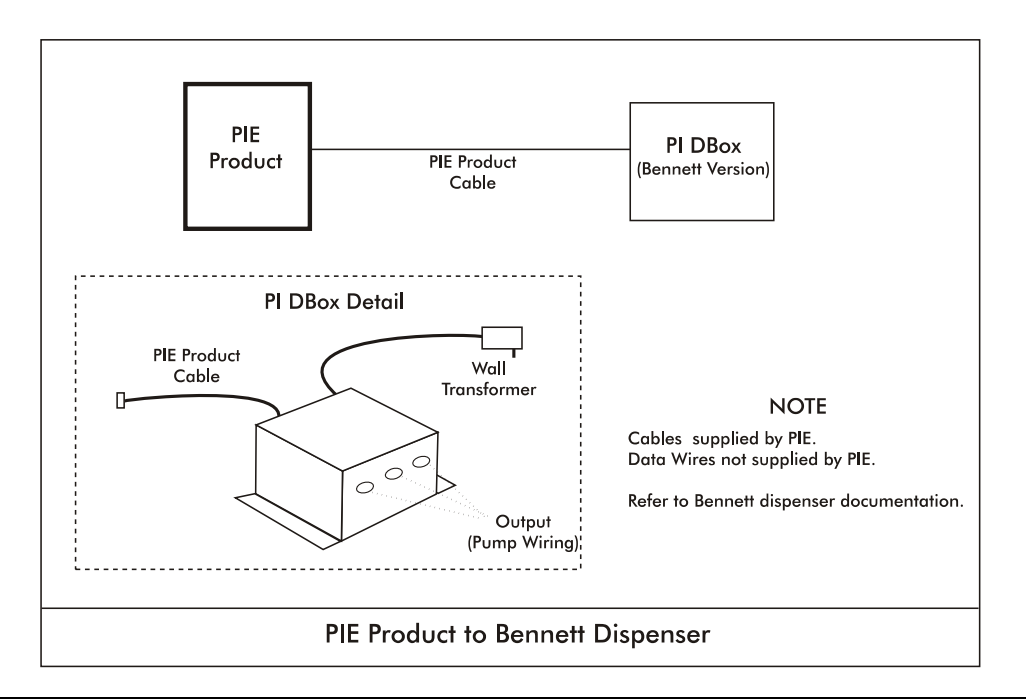

Diagram: PCXZ to Bennett Electronic Dispensers

| Top View of<br>Bennett Style PI DBox Board                                                                                                    | Connection Chart<br>for Bennett Data Communication Wires |
|----------------------------------------------------------------------------------------------------|----------------------------------------------------------|
|                                                                                                    | <u>PIN # J4 J5</u>                                       |
| <br>J4 J5                                                                                                    | յ pump 1+ pump 9+                                        |
|                                                                                                    | 2 pump 1- pump 9-                                        |
|                                                                                                    | 3 pump 2+ pump 10+                                       |
|                                                                                                    | 4 pump 2- pump 10-                                       |
|                                                                                                    | 5 pump 3+ pump 11+                                       |
| 0 4 0 6 0 6 12 0                                                                                                    | 6 pump 3- pump 11-                                       |
|                                                                                                    | 7 pump 4+ pump 12+                                       |
|                                                                                                    | 8 pump 4- pump 12                                        |
| 0 8 0 10 0 10 16 0                                                                                                    | 9 pump 5+ pump 13+                                       |
| O 11 O 11                                                                                                    | 10 pump 5- pump 13-                                      |
| $\left  \begin{array}{c} O \right  12 \\ O \right  13 \\ O \right  13 \\ O \right  12 \\ O \right  12 \\ O   12 \\ O   12 \\ $ | ןן pump 6+ pump 14+                                      |
|                                                                                                    | 12 pump 6- pump 14-                                      |
| 0 15 0 15                                                                                                    | 13 pump 7+ pump 15+                                      |
| 0 16 0 16                                                                                                    | 14 pump 7- pump 15-                                      |
|                                                                                                    | 15 pump 8+ pump 16+                                      |
| ote: SW1 and SW2 are "enable" switches<br>that must be turned on for pump(s) wired<br>to the PI DBox board.                                                                                                    | 16 pump 8- pump 16-                                      |

Diagram: Bennett Connector Layout

## System Installation Dispenser & Reader Specific Installation Tatsuno Electronic Dispenser

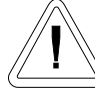

Note all warnings at the beginning of installation section.

Instructions for DBox installations in this manual are for the specific DBoxes supplied by dispenser manufacturers. If using DBoxes supplied by Progressive International, refer to the Installation Guide which accompanies PIE's DBox.

Following instructions from installation section of this manual, mount PCXZ and configurator box(es). Then, follow specific instructions for connecting PCXZ system to the Tatsuno dispensers. *Refer to the PIE RS485 DBox Connections diagram following this section.* 

- 1. Connect the RS485 style configurator box to the RS485 DBox using the appropriate cable supplied by PIE.
- 2. Connect the Tatsuno RS485 communication lines from each dispenser to the PIE RS485 DBox board. *Refer to Diagram: PIE RS485 DBox Connections and Diagram: PCXZ to Tatsuno Electronic Dispenser which follow.*
- 3. Return to the PCXZ Installation Section for remaining system installation procedures.

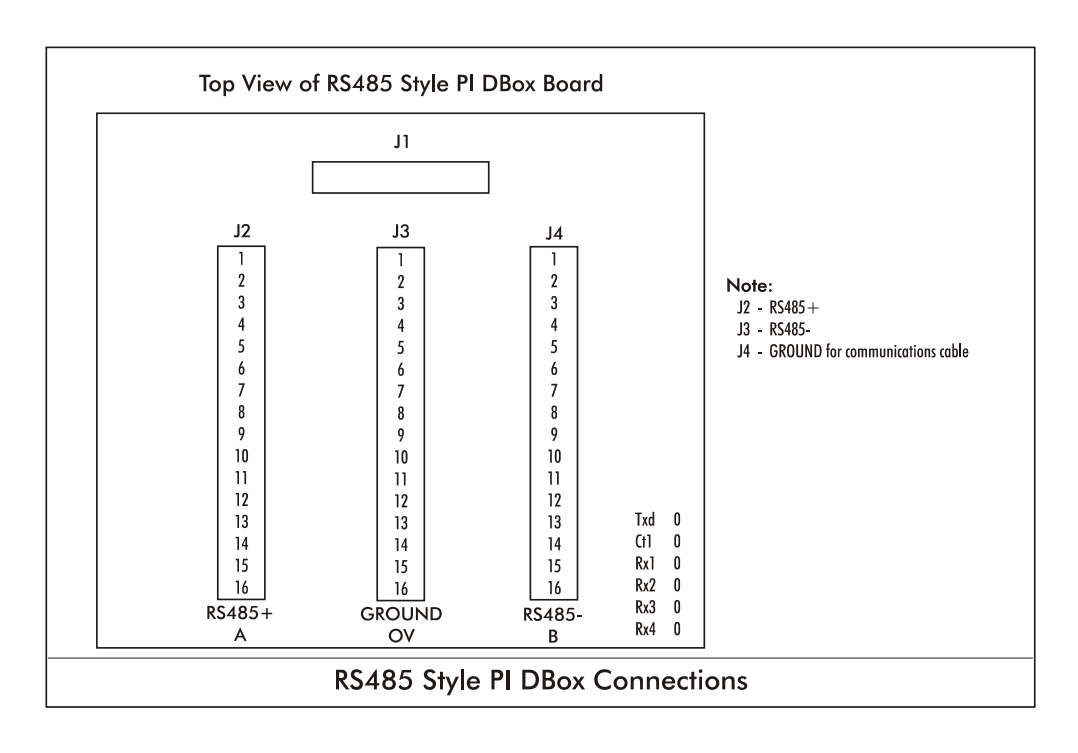

Diagram: PIE RS485 DBox Connections

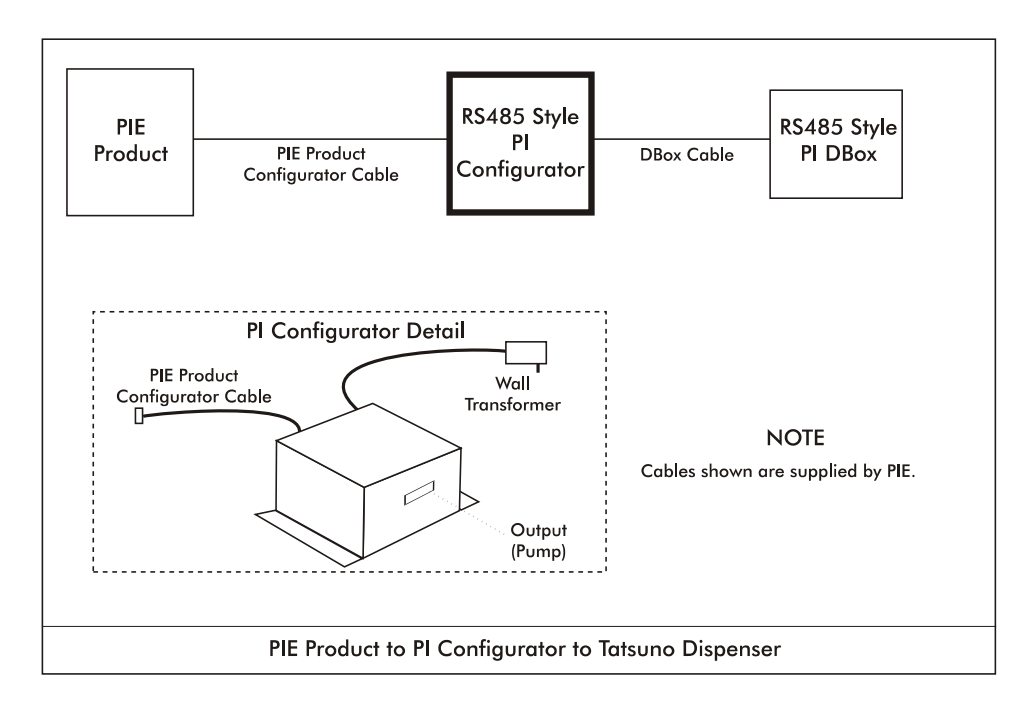

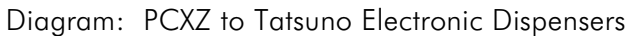

## System Installation Dispenser & Reader Specific Installation Nuovo Pignone Electronic Dispenser

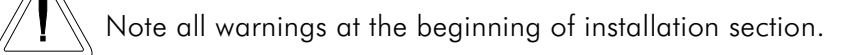

Instructions for DBox installations in this manual are for the specific DBoxes supplied by dispenser manufacturers. If using DBoxes supplied by Progressive International, refer to the Installation Guide which accompanies PIE's DBox.

Following instructions from installation section of this manual, mount PCXZ and configurator box(es). Then, follow specific instructions for connecting PCXZ system to the Nuovo Pignone dispensers. *Refer to the PIE RS485 DBox Connections diagram following this section.* 

- 1. Connect the RS485 style configurator box to the RS485 DBox using the appropriate cable supplied by PIE.
- 2. Connect the Nuovo Pignone RS485 communication lines from each dispenser to the PIE RS485 DBox board. *Refer to Diagram: PIE RS485 DBox Connections and Diagram: PCXZ to Nuovo Pignone Electronic Dispenser which follow.*
- 3. Return to the PCXZ Installation Section for remaining system installation procedures.

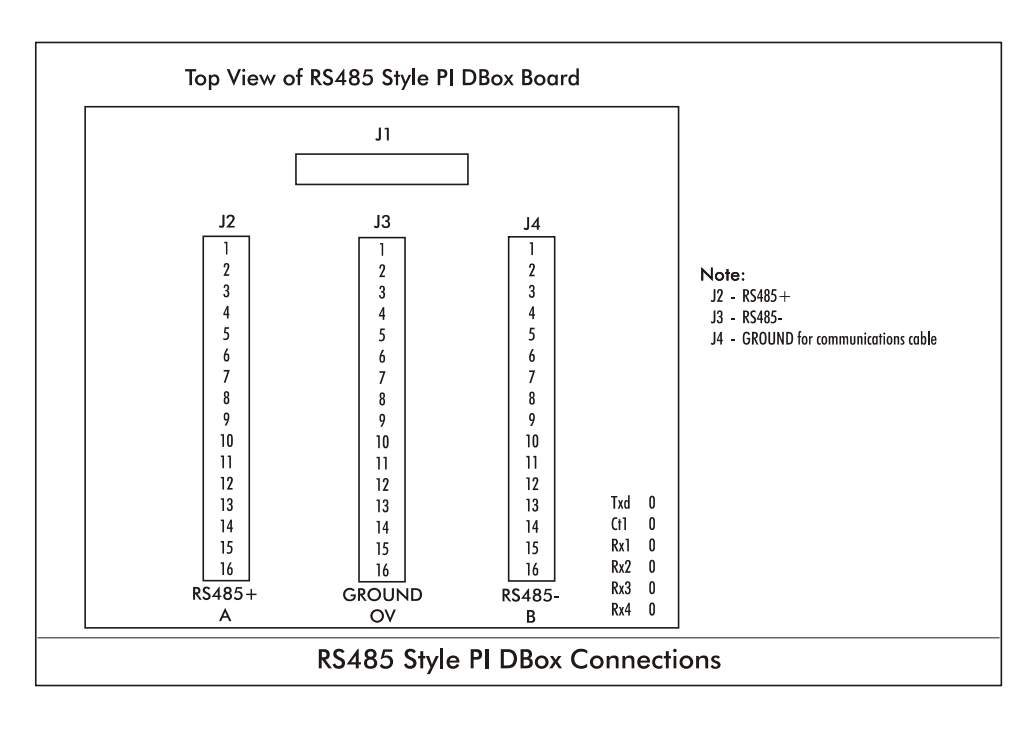

#### Diagram: PIE RS485 DBox Connections

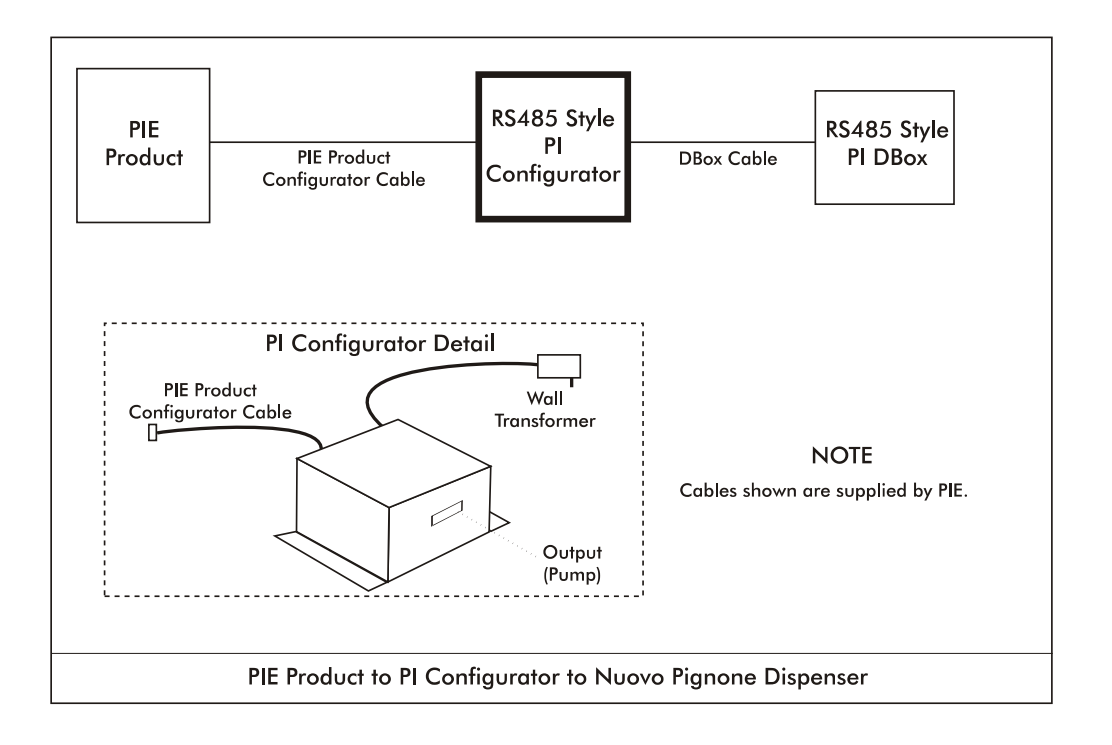

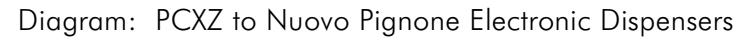

## Diagnostics PCXZ Internal Diagnostics

The PCXZ controllers have on-board diagnostics which are helpful in solving problems encountered in the field. Below are a few of the standard diagnostic functions built into the controller.

Show Dispenser Information

- Version Numbers
- Monitor A Port

To access this feature, all you need is a terminal or a computer running terminal emulation software such as Procomm or Hyperterm for Windows. The diagnostic port is a serial port with the following connection parameters. Note: A standard 9 pin serial cable is used to connect the terminal device to the diagnostic port, not a null modem cable. See the diagrams on the following pages for connector locations.

- Baud Rate 19,200
- Data Bits 8
- No Parity 1
- Stop Bits
- Flow Control No

After connecting to the diagnostics port, power up the controller, type a question mark (?), and press enter. A menu will appear, displaying the various diagnostic functions available. To select a function, type the letter shown in the menu and press enter. Some features will prompt for additional information. To exit a diagnostic function, press the escape key. The display will show a dash line waiting for another command from the user. Any time a prompt (->) dash line is shown, a question mark may be entered to display the menu.

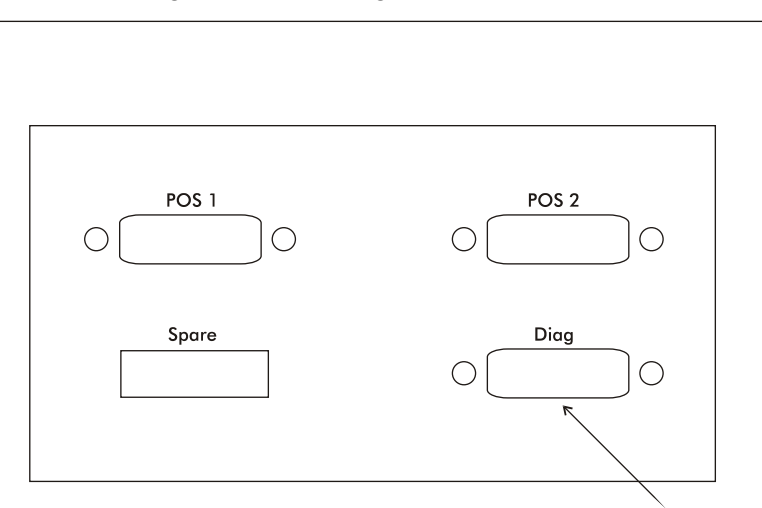

PCXZ Diagnostic Port Location

**Diagnostic Port** 

#### Diagram: PCXZ Diagnostic Port Location

## Diagnostics Dispenser Control Center Demo Test Program

Progressive International Electronics' PCC Demo Test Program simulates a generic POS application program. It may be used for both demonstrations and field diagnostics. The PCC Demo Test Program is provided on the same disk as the Dispenser Simulator Program, and is loaded on a second computer.

Loading the PCC Demo Test Program

For the PCC Demo Test Program to operate correctly, the ANSI.SYS screen driver must also be loaded on the computer. If this driver is not installed, locate the ANSI.SYS file on your computer, add the following line to the CONFIG.SYS file and reboot the computer.

DEVICE=C:\[path]\ANSI.SYS

The programs on the distribution disk should be copied into a subdirectory on the hard drive. This may be accomplished by creating a subdirectory (i.e., PCC) and copying all the files to the subdirectory. The files to be copied to the subdirectory are as follows.

PCC.EXE PCC\_SERL.EXE SYSTEM.DAT

To start the PCC program, first execute the DOS TSR driver for the controller. The driver used for Progressive's controllers is:

PCC\_SERL (sets Comm 1, 9600 baud, INT Vector 60) PCC\_SERL P2F8 i3 (sets Comm 2, 9600 baud, INT vector 60)

#### For extended settings for PCC\_Serl, view the readme.txt file on the PCC Demo Disk.

Next, execute PCC.EXE.

Main Screen

F1 = Help F2 = Set up the PC port F3 = Operator mode F4 = Program mode F5 = Read the error F6 = Reset the PCC F7 = Set printer F9 = Set screen F10 = Exit to DOS Select the Function:

#### F4 Screen — Program Mode

F4 should be performed first in order to set up the system prices for each dispenser (fueling position) and hose. The F4 screen is as follows.

|         | Cash PPU | Credit PPU | Blend Ratio |
|---------|----------|------------|-------------|
| Hose #1 | 0.000    | 0.000      | 000         |
| Hose #2 | 0.000    | 0.000      | 000         |
| Hose #3 | 0.000    | 0.000      | 000         |
| Hose #4 | 0.000    | 0.000      | 000         |
| Hose #5 | 0.000    | 0.000      | 000         |
| Hose #6 | 0.000    | 0.000      | 000         |
| Hose #7 | 0.000    | 0.000      | 000         |

Key in the cash and credit PPU according to dispenser number and hose number.

#### F2 Screen — Set Up the PC Port

Once the prices have been programmed, press F2 to connect the DOS TSR driver and to start the communication with the controller. To use the default of 60, press the ENTER key. The F2 screen appears as below.

#### Set up the PC port

#### (Press enter for a default of 60) Enter the driver interrupt number (HEX):

#### F3 Screen — Operator Mode

F3 brings up the operator screen, in which the dispensers are controlled. As fuel is dispensed, the dollar value and the volume dispensed will appear on the screen. The screen appears as below.

#### **Operator Control**

| <sup>-</sup> 1 = Help | F2 = Dispenser #   |
|-----------------------|--------------------|
| F3 = (E)Stop          | F4 = (A)Resume     |
| F5 = Collect          | F6 = Grade #       |
| F7 = Preset \$        | F8 = Authorize     |
| F9 = Totals           | F10 = Exit         |
| PGDN = Next Dispenser | HOME = Dispenser 1 |
| PGUP = Prev Dispenser | END = Dispenser 32 |
|                       |                    |

System ST: 00

| I -       | 2 -       | 3 -       | 4 -       |
|-----------|-----------|-----------|-----------|
| \$ 000.00 | \$ 000.00 | \$ 000.00 | \$ 000.00 |
| V 000.00  | V 000.00  | V 000.00  | V 000.00  |
|           |           |           |           |
| 5 -       | 6 -       | 7 -       | 8 -       |
| \$ 000.00 | \$ 000.00 | \$ 000.00 | \$ 000.00 |
| V 000.00  | V 000.00  | V 000.00  | V 000.00  |
|           |           |           |           |
| 9 -       | 10 -      | II -      | 12 -      |
| \$ 000.00 | \$ 000.00 | \$ 000.00 | \$ 000.00 |
| V 000.00  | V 000.00  | V 000.00  | V 000.00  |
|           |           |           |           |
| 13 -      | 14 -      | 15 -      | 16 -      |
| \$ 000.00 | \$ 000.00 | \$ 000.00 | \$ 000.00 |
| V 000.00  | V 000.00  | V 000.00  | V 000.00  |

F5 Screen — System Error

If a system error occurs, it may be read by pressing F5. The screen is as follows.

Press the F10 key to clear all errors and exit or

Press any key to continue

F7 Screen — Set Printer

Perform F7 to enter a Print Header. This screen will appear.

CR

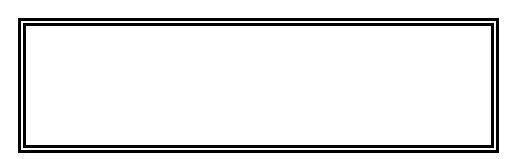

The header has been cleared

F9 Screen — Set Screen

F9 changes screen colors. The following screen will appear.

Select the screen colors the current colors are

| 12 -                  |
|-----------------------|
| \$ 000.00             |
| \$ 000.00<br>V 000.00 |

## Diagnostics Command Structure for Downloading PCXZ Downloadable Controllers The download function must be implemented before loading TSR.

PIE's PCXZ series of controllers consists of two versions, ROM and downloadable. The downloadable version is designed to allow the dispenser and credit card reader software to be downloaded directly from the POS terminal into the PCXZ. This feature eliminates the need to change EPROMs for each dispenser brand.

The enclosed diskette contains the BIN files necessary for each dispenser type supported by PIE. These BIN files may be downloaded individually. For your convenience, batch files (.BAT) for the most common dispenser brands are also provided, allowing the user to load all necessary files to the controller with one command (i.e., DL\_GIL). *See Brand-Specific Batch Files later in this section.* 

The entire download process takes less than two minutes. Files will only need to be downloaded once since they remain resident in an area of memory protected by battery backup. New controllers ordered will be loaded with the dispenser software specified on the order and should not require reloading.

The enclosed diskette also contains the test programs PIE offers for troubleshooting and demonstration. (It should be left with the store manager for future use.) These programs are PCC.EXE for non-reader dispensers and PCCR.EXE for dispensers with CRINDs. The following equipment is required to run these programs and the download:

Laptop computer or PC running DOS (not DOS shell) 1 to 1 RS232 serial cable Diskette provided by PIE PCXZ and cables

## Download Format

Below is the format used by the download program to send software to the PCXZ. Descriptions of the switch parameters are also listed.

Download fn.typ [Comm port] [bank code] [type code] i.e., Download Pos.Bin 1 0 c

#### Comm Ports

1 - 4 => Comm 1 -> Comm 4

Additional Ports

 $\begin{array}{l} \mathsf{A} = \mathsf{0}\mathsf{x}\mathsf{2}\mathsf{A}\mathsf{B} \\ \mathsf{B} = \mathsf{0}\mathsf{x}\mathsf{3}\mathsf{A}\mathsf{B} \\ \mathsf{C} = \mathsf{0}\mathsf{x}\mathsf{2}\mathsf{B}\mathsf{B} \\ \mathsf{D} = \mathsf{0}\mathsf{x}\mathsf{3}\mathsf{B}\mathsf{B} \end{array}$ 

Banks

- 0 = POS
- 1 = PC/CC1
- 2 = PC/CC2
- 3 = Dispenser 1-16
- 4 = Card 1-16
- 5 = Dispenser 17-32
- 6 = Card 17-32

Туре

- C = Clear all code banks first
- A = Append bank (do not reset)
- E = Reset controller when done

The process of downloading configuration files to the PCXZ may be accomplished by following either of the sequences listed below:

- 1. Insert diskette into drive (A: or B:). The prompt should be either A:\ or B:\.
- Type "Download POS.BIN [Comm Port] [Bank Code] [Type Code]" (i.e., Download POS.BIN 1 0 C)
- 3. Continue to download all necessary dispenser and card information (if required) to the appropriate banks.

#### OR

Type "DL\_xxx y" where xxx is the dispenser type and y is the destination Comm Port. This is the format for using one of the batch files which loads all appropriate files into the corresponding bank. The actual files from the diskette provided by PIE are listed below. These formats are used by the download program to send software to the PCXZ

|             | Brand-Specific Batch Files |
|-------------|----------------------------|
| dl_gil. bat | for Gilbarco               |
| dl_dw.bat   | for Wayne/Dresser          |
| dl_tok.bat  | for Tokheim                |
| dl_sam.bat  | for Schlumberger           |
| dl_krs.bat  | for Kraus                  |
| dl_ben.bat  | for Bennett                |
| dl_gen.bat  | for generic dispensers     |

The download feature also allows different dispenser and card reader types to be loaded into the same controller. For example, a site may have Gilbarco dispensers on one island and Tokheim dispensers on another. The Gilbarco dispenser would be loaded into bank 3 and the Tokheim dispenser into bank 5. If these dispensers have card readers, the files would be loaded into bank 4 for Gilbarco and bank 6 for Tokheim. The files may be loaded in any order to accommodate the specific requirements of the user.

## Diagnostics PCXZ General Diagnostics

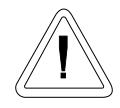

Due to the complex and hazardous nature of servicing dispensing control systems, you should contact your POS dealer/distributer for technical support. They are responsible for first level of support on their products.

Dispensers and other fuel handling equipment should always be installed and serviced by a certified dispenser mechanic. This type of equipment is extremely hazardous if not handled properly.

On the following pages are some typical oversights or problems which may prevent proper operation with the PCXZ, regardless of the brand of dispenser/card reader. While dispensers vary drastically from brand to brand and model to model, there are issues common to all dispensers. Before proceeding to the troubleshooting steps for your particular brand of dispenser, go through this checklist.

For additional diagnostic tools, visit our web site at www.pie-corp.com

General Testing Procedures

## ✓ CHECK IT OUT!

- ✓ Are dispenser/reader IDs set properly? Most brand dispensers and their card readers must have unique numbers — the dispenser/reader ID — set to identify each individual dispenser/reader. A common problem occurs when the ID for a dispenser/reader is set the same as for another dispenser/reader. Also, on new dispensers/readers, the manufacturer usually sets IDs to a default value. If they are not changed, then all dispensers/readers will try to answer at the same time, causing communications errors.
- ✓ Are cable connections secure? Check all cables from POS to dispensers/readers to ensure that the connections are secure before applying power to any equipment. Crossed wiring for both power and communications can cause erroneous operation as well as possible damage to system components.
- ✓ Is the dispenser in manual override mode? Dispensers may be put in a manual override mode to allow the dispenser to operate as if no control system is connected to it. The dispenser in manual is capable of dispensing any time the handle is lifted off-hook. A dispenser in manual mode will not operate correctly with a controller such as the PCXZ. For operation with the PCXZ, be sure dispenser is in console control mode.

- ✓ Have you run PIE's diagnostics? Often when a dispenser/reader site is being upgraded with a POS using our PCXZ, the dispensers and readers may have existing problems keeping them from performing 100%. Don't assume all problems during a POS start-up installation are POS related. PIE supplies two simple diagnostic tools to help determine the location of the problem — 1) PCC Demo Test Program, an external software utility, and 2) PCXZ built-in diagnostic functions, accessed through the diagnostic port. See Dispenser Control Center Demo Test Program and PCXZ Internal Diagnostics at the beginning of this section.
- ✓ Have dispensers/readers been initialized correctly? Some dispensers/readers behave erratically when power-cycled during an installation or upgrade. You may need to power down the dispensers/readers, wait 30 seconds, then power up the dispensers/readers to initialize them correctly.
- ✓ Have counter-balances been implemented to identify erroneous hose totals? Some dispensers may return erroneous hose totals or even no totals at all. It is recommended that the POS application software generate its own running totals in addition to the dispenser polled totals in case there are problems of this nature.
- ✓ Have new dispenser/reader batteries been installed? Dispensers/readers have a battery backup system to allow them to retain setup information in case of a power failure. Unfortunately the batteries in the dispenser are rarely replaced and therefore setup information, such as dispenser/reader IDs, are lost during a power glitch. Many problems can result from dead batteries, including the two immediately preceding this one.
- ✓ Is there fuel in all tanks? Are leak detectors falsely tripping? Make sure that there is fuel in the tanks at the site for all products. Also, leak detectors on the submersible dispenser can falsely trip, causing the dispenser to dispenser slowly or not at all. These two hydraulic problems occur more frequently than one would believe. It always pays to check the obvious.
- ✓ Have circuit breakers been tripped or turned off? There are many circuit breakers at a fueling site that control power to all the components of the dispensing system POS, controllers, DBoxes, dispensers/readers, submersible dispenser, etc. If any of these breakers are tripped or turned off, the performance of the entire dispensing system is affected. Furthermore, these breakers may be located in different places throughout the facility.
- ✓ Have you tested, using a step-by-step approach? The startup of a new installation can present all kinds of problems that exhibit seemingly illogical situations. Multiple, layered problems may exist, complicating the diagnosis. At this point it is wise to try to work with a small portion of the site equipment, get that running correctly, then add additional equipment to the overall system, step by step. As an example of this approach, try running only one dispenser (such as dispenser ID 1) with the PCXZ controller and the PCC DEMO program. Once this step has been completed successfully, continue to put additional dispensers in the system. After all dispensers are responding correctly using this setup, exit the PCC DEMO program and bring the POS application online. This approach will provide a way to determine which problems exist and where they are located.

#### Preparation for Tech Support Calls

Should you require assistance from PIE regarding a problem with the PCXZ controller, be sure to have the following information ready. This information is necessary in resolving controller-related problems. *PIE's operating hours are Monday through Friday, 8:00 - 5:00 EST.* 

- □ Is this a new installation or an existing site? If dealing with an existing site, how old?
- Brand of dispensers and readers.
- □ Model numbers of all dispensers and readers.
- Number of dispensers and readers.
- □ Model numbers of distribution boxes (DBoxes).
- □ If site layout is complex, draw a site layout diagram labeling individual components and fax to PIE for reference (919 821-1325).
- U Version of software in the dispensers, card readers, and PIE controller.
- Frequency of problem does it happen once a day or on all transactions, on one dispenser or all dispensers, etc.
- □ Find out if the problem with the dispenser/readers can be correlated with an event such as a loss of power, a lightning storm, a dispenser/reader repair/servicing, a software upgrade to one of the system components, etc.
- Results of running the PIE supplied test utilities such as PCC DEMO.
- Results of diagnostic port information on the PCXZ.

## Diagnostics Troubleshooting Procedures Gilbarco Dispenser/CRIND

In addition to the general diagnostic procedures that should be employed when troubleshooting a fuel system, there are some unique considerations when working with Gilbarco dispensers and readers.

DBox Configuration. Gilbarco uses several electrical interfaces for communications to and from the dispenser, such as two-wire interface (TWI) and RS422. The distribution box must match the PIE configurator ordered for the system. Both the Gilbarco Universal DBox and PIE's DBox can be set up as either a TWI or RS422 box and can easily be changed in the field. *Refer to the appropriate DBox manual for configuration.* 

TWI Current Level. Current level needs to be 45mA on Gilbarco DBoxes using TWI communication. The signal current is generated by the PIE configurator box. Occasionally this current level needs to be set to accommodate the Gilbarco DBox input circuitry. See Diagram: PCXZ Connector/Jumper Layout in the PCXZ Installation section of this manual for details on how to alter this setting in the PIE configurator box.

Polarity Sensitivity. Gilbarco TWI communication is polarity sensitive. If the two loop wires connecting the PIE configurator box to the DBox are reversed polarity, they must be switched. Some Gilbarco DBoxes and PIE's DBox have reverse polarity LEDs to indicate this condition. If this occurs in a system that uses the PIE universal cable, unplug the cable, reverse ends and reconnect. The cable is designed to reverse polarity when switched end to end.

Configurator Board LED Indicator for Open Loop Condition. The PIE Gilbarco-style configurator board has an LED that will assist in determining if the TWI is open. If this LED remains on solid with prices sent to the PCXZ controller, then there is a possibility of an open loop condition. Check loop wiring between the PIE configurator and the DBox.

Blender Dispensers and Hose Numbering. Gilbarco blender dispensers use slightly different hose numbering systems than a standard MPD. A Gilbarco blender can have up to five product selections on a side, plus an optional single-product hose. The hose numbers returned by the dispenser can be modified by the dispenser option programming. To determine which hose numbers are returned for which product or dispenser, using PCC or your POS application, send prices for six hoses. Then test the dispenser by dispensing a small quantity of each product and note which hose number is returned at the end of the sale for each product. Below is an example of different ways a 3-product blender can be set up.

| Example:<br>Gilbarco Blender Hose Assignments |                                     |  |
|-----------------------------------------------|-------------------------------------|--|
| 3-Product<br>Blender<br>(Example 1)           | 3-Product<br>Blender<br>(Example 2) |  |
| product 1 -> hose 1                           | product 1 -> hose 1                 |  |
| product 2 -> hose 2                           | product 2 -> hose 3                 |  |
| product 3 -> hose 3                           | product 3 -> hose 5                 |  |

Contact your Gilbarco representative for additional information on Gilbarco blenders.

Setting and checking current. To set or check current on the configurator with Gilbarco dispensers connected, follow these steps.

- 1. Disconnect power from the system. Disconnect POS cable from controller. Leave cable connected between the main controller and configurator box.
- 2. Remove cover from the configurator box (4x4 gold DBox connected to the DBox).
- 3. Disconnect harness associated with DB09 male connector from the configurator board.
- 4. Power system and, with multi-meter set for DC current, place (+) lead on pin 1 of connector on configurator board and (-) on pin 8 of connector on board.
- 5. Current reading should be approximately 45mA. If current is not close to 45mA, it may be adjusted. Using a small screwdriver, adjust potentiometer on the board until correct current is achieved.
- 6. Once current has been set, power the system down and reconnect all connections.
- 7. Apply power to system and continue normal operation.

## Wayne/Dresser Dispenser/CAT

In addition to the general diagnostic procedures that should be employed when troubleshooting a fuel system, there are some unique considerations when working with Wayne/Dresser dispensers and readers.

Dispenser Computer Boards. Wayne/Dresser dispensers have different models of computer boards to run the dispenser operation. These boards are the SC82 and the Duplex (SC86). The SC82 is configured with dip switches, while the Duplex (SC86) is option-programmed. It is important to obtain both the dispenser configuration as well as the version of software running the dispenser.

Current Level of DBoxes. The communication current level of Wayne/Dresser DBoxes or PIE's DBox should be 35mA. This signal current is generated by the PIE configurator box. Occasionally this current level needs to be set to accommodate the Wayne DBox input circuitry. *See Diagram: PCXZ Connector/Jumper Layout in the PCXZ Installation section of this manual for details on altering this setting in the PIE configurator box.* 

Configurator Board LED Indicator for Open Loop Condition. The PIE Wayne/Dresser style configurator board has an LED that will assist in determining if the current loop is open. If this LED remains on solid with prices sent to the PCXZ controller, then there is a possibility of an open loop condition. Check loop wiring between the PIE configurator and the DBox. *Refer to the appropriate DBox communication guide.* 

Setting and checking current. To set or check current on the configurator with Wayne/Dresser dispensers connected, follow these steps.

- 1. Disconnect power from the system. Disconnect POS cable from controller. Leave cable connected between the main controller and configurator box.
- 2. Remove cover from the configurator box (4 x 4 gold DBox connected to the Wayne/Dresser ).
- 3. Disconnect harness associated with DB09 male connector from the configurator board.
- 4. Power system and, with multi-meter set for DC current, place (+) lead on pin 1 of connector on configurator board and (-) on pin 8 of connector on board.
- 5. Current reading should be approximately 35mA. If current is not close to 35mA, it may be adjusted. Using a small screwdriver, adjust potentiometer on the board until correct current is achieved.
- 6. Once current has been set, power the system down and reconnect all connections.
- 7. Apply power to system and continue normal operation.

## Tokheim Electronic Dispenser/CardScan

In addition to the general diagnostic procedures that should be employed when troubleshooting a fuel system, there are some unique considerations when working with Tokheim dispensers and readers.

Dispenser Communication Methods. The configurator box for the PCXZ system must match the Tokheim distribution box. Tokheim uses two communication methods to talk to their distribution boxes, RS422 and Tokheim proprietary. Below is a table describing which method is used by each DBox model number:

| Tokheim Proprietary | $\rightarrow$ | 67, 67A, M98, M94, 67B |
|---------------------|---------------|------------------------|
| RS422               | $\rightarrow$ | 67B                    |

M98 and M94 DBoxes. If the Tokheim distribution box is an M98 or M94 power center, make sure all switches are turned on. This box has a power switch and a manual override switch for each dispenser position. It also has master power switches on the outside and inside of the box. Both must be on for correct operation.

Dispenser IDs. The M98 and M94 boxes are only capable of running up to 8 dispensers (fueling positions). The dispenser IDs are determined by the control board position to which the dispenser is wired. Jumper settings in these boxes allow selection of box IDs of  $1 \rightarrow 8$  or  $9 \rightarrow 16$ . If the setting is incorrect, the DBox will not correctly answer commands issued by the PCXZ controller. No dispenser polled totals are reported for the M98 and M94 DBoxes.

67 Series DBoxes. The 67 series distribution box has a power switch on the outside of the box. It must be on to allow communications to the dispenser. This box has multiple dispenser wiring positions which are not dispenser ID related. Dispensers can be wired into any position in this box and hence may be moved from position to position to isolate communication problems.

Configuration of 67 Series DBoxes. The 67B series distribution box can be configured for RS422 and Tokheim proprietary communications. Reference the Tokheim 67B DBox manual 67B Interface Box Installation Guide Form 5115 for help in determining configuration of the 67B DBox. The PIE configurator type has to match the 67B DBox configuration for correct operation.

Configurator Board Communication LED Indicator. The PIE configurators (RS422 and Tokheim proprietary) have LEDs to help diagnose communications problems. There are transmit (Txd) and receive (Rxd) LEDs on the PIE configurator board which indicate if the PCXZ controller is transmitting to the Tokheim DBox or if the Tokheim DBox is trying to talk to the PCXZ.

Tokheim Proprietary Configurator Board Power Control Relay LED Indicator. The Tokheim proprietary configurator board has a control (Ctrl) LED to indicate the status of the power control relay. If the LED is ON, the relay is energized. *Power control relay may be overridden with the emergency relay, position H1 on the configurator board. See Diagram: Tokheim Configurator Board Emergency Relay Jumper in the Tokheim Dispenser section of this manual.* 

## Schlumberger Electronic Dispenser/SAM

In addition to the general diagnostic procedures that should be employed when troubleshooting a fuel system, there are some unique considerations when working with Schlumberger dispensers and readers.

Baud Rate Settings. The baud rate on the SAM interface box must match the baud rate set on the PIE RS232 configurator box. *Standard is 4800 baud.* 

Software for the SAM. The software in the SAM needs to be 4.17.

Software for the Dispensers. Software for the dispensers needs to be 130.04.03.

Dispenser Option Programming. The dispenser option programming must match the listing in the Schlumberger Installation section of this manual.

Configurator Diagnostics. The PIE configurator (RS232) has LEDs to help diagnose communications problems. There are transmit (Txd) and receive (Rxd) LEDs on the PIE configurator board that indicates if the PCXZ controller is transmitting to the Schlumberger DBox or if the Schlumberger DBox is trying to talk to the PCXZ.

#### Kraus Electronic Dispenser

In addition to the general diagnostic procedures that should be employed when troubleshooting a fuel system, there are some unique considerations when working with Kraus dispensers.

TTC and TTP Wiring. Make sure the TTC and TTP wires coming from the Kraus head are not reversed.

Wiring for Manual Operation. The Kraus head has a wire (#14) that is used to put the Kraus head in manual operation. This wire should not be tied to 110vac (hot), but should be capped off and unused.

Kraus Software Level. The software in the Kraus head needs to be of a certain level or above to work correctly with PIE controllers. Below are the Kraus models with their appropriate software levels:

| Micon 100 w/ 152 board | ver 3.1    |
|------------------------|------------|
| Micon 100 w/ 252 board | ver 6.30   |
| Micon 100 w/ 463 board | ver 7.03   |
| Micon 200              | ver 1.09   |
| Micon 300              | ver 2.04   |
| Micon 500              | ver 1.33AN |
|                        |            |

Dispenser IDs. Dispenser IDs are not set in a Kraus dispenser head. The dispenser ID is derived from the position the dispenser is wired into on the PIE configurator board.

Diagnostic LEDs. The PIE configurator (Kraus) has LEDs to help diagnose communications problems. There are transmit (Txd), receive (Rxd) and control (Ctrl) LEDs on the PIE configurator board that indicate if the PCXZ controller is transmitting to the Kraus head or if the Kraus head is trying to talk to the PCXZ.

#### Bennett Electronic Dispenser

In addition to the general diagnostic procedures that should be employed when troubleshooting a fuel system, there are some unique considerations when working with Bennett dispensers.

Settings. Make sure the enable switches on the PIE Bennett configurator board are set correctly for the dispensers that exist. If switches are turned on for dispensers that don't exist, communications to the other dispensers will not work.

Polarity. Observe the polarity of the communication wires from the Bennett dispenser. If these wires are reversed, dispenser communication will not work at all.

Dispenser IDs. Dispenser IDs are not set in a Bennett dispenser. The dispenser ID is derived from the position the dispenser is wired into on the PIE configurator board.

Diagnostic LEDs. The PIE configurator (Bennett) has LEDs to help diagnose communications problems. There are transmit (Txd), receive (Rxd) and control (Ctrl) LEDs on the PIE configurator board that indicate if the PCXZ controller is transmitting to the Bennett head or if the Bennett head is trying to talk to the PCXZ.